# RV1126/RV1109 Linux SDK Quick Start

ID: RK-JC-YF-360

Release Version: V2.2.5

Release Date: 2021-08-17

Security Level: □Top-Secret □Secret □Internal ■Public

### DISCLAIMER

THIS DOCUMENT IS PROVIDED "AS IS". ROCKCHIP ELECTRONICS CO., LTD. ("ROCKCHIP")DOES NOT PROVIDE ANY WARRANTY OF ANY KIND, EXPRESSED, IMPLIED OR OTHERWISE, WITH RESPECT TO THE ACCURACY, RELIABILITY, COMPLETENESS, MERCHANTABILITY, FITNESS FOR ANY PARTICULAR PURPOSE OR NON-INFRINGEMENT OF ANY REPRESENTATION, INFORMATION AND CONTENT IN THIS DOCUMENT. THIS DOCUMENT IS FOR REFERENCE ONLY. THIS DOCUMENT MAY BE UPDATED OR CHANGED WITHOUT ANY NOTICE AT ANY TIME DUE TO THE UPGRADES OF THE PRODUCT OR ANY OTHER REASONS.

### **Trademark Statement**

"Rockchip", "瑞芯微", "瑞芯" shall be Rockchip's registered trademarks and owned by Rockchip. All the other trademarks or registered trademarks mentioned in this document shall be owned by their respective owners.

### All rights reserved. ©2021. Rockchip Electronics Co., Ltd.

Beyond the scope of fair use, neither any entity nor individual shall extract, copy, or distribute this document in any form in whole or in part without the written approval of Rockchip.

Rockchip Electronics Co., Ltd.

No.18 Building, A District, No.89, software Boulevard Fuzhou, Fujian, PRC

Website: www.rock-chips.com

Customer service Tel: +86-4007-700-590

Customer service Fax: +86-591-83951833

Customer service e-Mail: fae@rock-chips.com

### Preface

### Overview

The document presents the basic usage of Rockchip RV1126/RV1109 Linux SDK, aiming to help engineers get started with RV1126/RV1109 Linux SDK faster.

### **Product Version**

| Chipset       | Kernel Version |  |  |
|---------------|----------------|--|--|
| RV1126/RV1109 | Linux 4.19     |  |  |

### **Intended Audience**

This document (this guide) is mainly intended for:

- Technical support engineers
- Software development engineers

### **Revision History**

| Version | Author | Date           | Revision History                                                                                                    |  |
|---------|--------|----------------|----------------------------------------------------------------------------------------------------|--|
| V0.0.1  | CWW    | 2020-<br>04-28 | Initial version                                                                                                    |  |
| V0.0.2  | CWW    | 2020-<br>05-09 | Update the interface of RK IPCamera Tool                                                                                                    |  |
| V0.0.3  | CWW    | 2020-<br>05-20 | Add libssl-dev and expect for building environment                                                                                                    |  |
| V1.0.0  | CWW    | 2020-<br>05-25 | <ol> <li>update chapter 3 &amp; 4.4 &amp; 4.5</li> <li>add fast boot compile guide</li> <li>add chapter 5.4</li> </ol>                                                                                                    |  |
| V1.1.0  | CWW    | 2020-<br>06-08 | <ol> <li>update company name</li> <li>update document style</li> <li>update chapter 2</li> </ol>                                                                                                    |  |
| V1.1.1  | CWW    | 2020-<br>06-16 | fix company name                                                                                                    |  |
| V1.2.0  | HJC    | 2020-<br>06-22 | Add smart usb camera product section                                                                                                    |  |
| V1.2.1  | CWW    | 2020-<br>06-29 | <ol> <li>update chapter 4.4</li> <li>Add install fakeroot for building environment</li> </ol>                                                                                                    |  |
| V1.3.0  | CWW    | 2020-<br>07-09 | <ol> <li>Add module path and document introduction</li> <li>Add Build different Boards</li> </ol>                                                                                                    |  |
| V1.3.1  | CWW    | 2020-<br>07-15 | <ol> <li>Remove unused board config introduction</li> <li>fix same content3. fix eMMC typo</li> </ol>                                                                                                    |  |
| V1.4.0  | CWW    | 2020-<br>07-16 | <ol> <li>Add ISP Tool RKISP2.x_Tuner introduction</li> <li>Add Develop Tool introduction</li> <li>Add board config introduction</li> </ol>                                                                                                    |  |
| V1.4.1  | CWW    | 2020-<br>07-17 | <ol> <li>Update chapter of SDK Building Introduction</li> <li>Update Tool's Description</li> </ol>                                                                                                    |  |
| V1.5.0  | CWW    | 2020-<br>08-07 | <ol> <li>Update SDK board configure and compile instruction</li> <li>Add install cmake for development environment</li> </ol>                                                                                                    |  |
| V1.6.0  | LJH    | 2020-<br>08-22 | <ol> <li>Add facial gate product section</li> <li>Update SDK compile instruction</li> </ol>                                                                                                    |  |
| V1.6.1  | CWW    | 2020-<br>09-07 | 1. Add new board<br>RV1126_RV1109_IPC38_DEMO_V1.11_2020724LX                                                                                                    |  |
| V1.7.0  | CWW    | 2020-<br>09-16 | <ol> <li>Add WiFi and Upgrade documents</li> <li>Update compilation</li> <li>update install bison and flex</li> <li>Add print SDK version</li> <li>Add two methods of compiling SDK in the chapter of "SDK<br/>Building Introduction"</li> </ol> |  |

| Version | Author | Date           | Revision History                                                                                                    |  |
|---------|--------|----------------|----------------------------------------------------------------------------------------------------|--|
| V1.8.0  | CWW    | 2020-<br>09-25 | <ol> <li>Add install liblz4-tool, keychain and libtool for development<br/>environment</li> <li>Update documents</li> <li>Add ADB debug via network</li> </ol>                                                                          |  |
| V1.8.1  | CWW    | 2020-<br>10-29 | update training video link                                                                                                    |  |
| V1.8.2  | LJH    | 2020-<br>11-02 | update facial gate product section                                                                                                    |  |
| V1.9.0  | CWW    | 2020-<br>11-14 | <ol> <li>Update spi nand/slc nand BoardConfig and Document</li> <li>Update requirement version for windows and Linux tool</li> </ol>                                                                                                    |  |
| V1.9.1  | CWW    | 2020-<br>11-22 | Add spi nor BoardConfig                                                                                                    |  |
| V1.9.2  | CWW    | 2020-<br>12-02 | <ol> <li>Add AB system boot-up board config reference</li> <li>introduced to U-Boot's tftp</li> </ol>                                                                                                    |  |
| V1.9.3  | CWW    | 2020-<br>12-04 | <ol> <li>Add GPIO Precaution</li> <li>Add introduction to starting face recognition function</li> </ol>                                                                                                    |  |
| V1.9.4  | CWW    | 2020-<br>12-17 | <ol> <li>Add AB system for SPI NAND with 38 board config</li> <li>Add introduction to flash SPI NOR Firmware.img</li> </ol>                                                                                                    |  |
| V1.9.5  | CWW    | 2020-<br>12-29 | <ol> <li>Optimize typo</li> <li>Remove some unused project</li> </ol>                                                                                                    |  |
| V1.9.6  | CWW    | 2020-<br>12-31 | 1. Add uboot use tftp to upgrage loader partition                                                                                                    |  |
| V1.9.7  | CWW    | 2021-<br>01-08 | 1. Update the way to build UBI filesystem image                                                                                                    |  |
| V1.9.8  | XZY    | 2021-<br>02-03 | Add minigui_demo instruction                                                                                                    |  |
| V2.0.0  | CWW    | 2021-<br>02-18 | <ol> <li>Add Linux Tool programmer_image_tool</li> <li>Update introduction to Rootfs configuration</li> <li>Update the project compilation method in the app and external directory</li> <li>Add introduction to BSP compile</li> </ol> |  |
| V2.0.1  | CWW    | 2021-<br>03-02 | Add the QR code address                                                                                                    |  |
| V2.1.0  | CWW    | 2021-<br>04-27 | <ol> <li>Update docs</li> <li>Add cross-compile tool</li> <li>Add application development suggestions</li> </ol>                                                                                                    |  |
| V2.2.0  | CWW    | 2021-<br>05-01 | <ol> <li>Update <u>SDK Download Address</u></li> <li>Fix typo <u>Set up an Development Environment</u></li> </ol>                                                                                                    |  |

| Version | Author | Date           | Revision History                                                                                                    |
|---------|--------|----------------|----------------------------------------------------------------------------------------------------|
| V2.2.1  | CWW    | 2021-<br>05-14 | 1. Update <u>Windows Tools</u> programmer_image_tool                                                                                                    |
| V2.2.2  | CWW    | 2021-<br>06-03 | 1. Update SDK development important documents                                                                                                    |
| V2.2.3  | CWW    | 2021-<br>08-06 | <ol> <li>Add <u>Booting from 128M DDR is supported</u></li> <li>Add <u>Support FIT image package</u></li> <li>Add RGA development reference documents</li> </ol> |
| V2.2.4  | HJC    | 2021-<br>08-16 | 1. Update smart usb camera product section                                                                                                    |
| V2.2.5  | CWW    | 2021-<br>08-17 | 1. Add <u>Filesystem type selection</u>                                                                                                    |

#### Contents

#### RV1126/RV1109 Linux SDK Quick Start

- 1. Set up an Development Environment
- 2. Important Documents that Must Be Read Before Developing SDK
- 3. SDK Configuration Framework Introduction
  - 3.1 SDK Project Directory Introduction
  - 3.2 RV1109/RV1126 Modules Dirctory Introduction
  - 3.3 RV1109/RV1126 Development Documents
    - 3.3.1 Documents Index
    - 3.3.2 ISP Tuning Tools and Document
    - 3.3.3 SPI NAND/SLC NAND Document
    - 3.3.4 Some of Modules Video Training
  - 3.4 RV1109/RV1126 Development Tools
    - 3.4.1 Windows Tools
    - 3.4.2 Linux Tools
  - 3.5 SDK Configuration Framework
- 4. SDK Building Introduction
  - 4.1 SDK Download Address
    - 4.1.1 SDK Sync and Log
      - 4.1.1.1 SDK Sync
      - 4.1.1.2 Get the Version of SDK
      - 4.1.1.3 Create the Branch Name Default for Every Project
  - 4.2 Cross-compile Tool Introduction
  - 4.3 To Select Board Configuration
    - 4.3.1 The Directory of SDK Board Config (device/rockchip/rv1126\_rv1109)
  - 4.4 To View Building Commands
  - 4.5 U-Boot Building
    - 4.5.1 Instructions to U-Boot Config
  - 4.6 Kernel Building
    - 4.6.1 Instructions to kernel config
  - 4.7 Recovery Building
    - 4.7.1 Instructions to Recovery config
  - 4.8 Rootfs Building
    - 4.8.1 Instructions to Rootfs Config
    - 4.8.2 The Compilation of Projects Which under the Directory of app and external
  - 4.9 Instructions to Build BSP Libraries
  - 4.10 Firmware Package
  - 4.11 Full Automatic Building
- 5. Application Development Suggestions
- 6. Upgrade Introduction
  - 6.1 TOP Surface of the EVB
  - 6.2 Bottom Surface of the EVB
  - 6.3 EVB Function Table
  - 6.4 Bottom Surface of EVB Sensor board
  - 6.5 Windows Upgrade Introduction
  - 6.6 Linux Upgrade Introduction
- 7. EVB Function Introduction and Precaution
  - 7.1 The precaution of GPIO Power Design
  - 7.2 How to Access 3 RTSP and 1 RTMP Network Stream
    - 7.2.1 Get Device IP Address by Serial Port or ADB of the EVB
    - 7.2.2 Get Device IP Address by RK IPCamera Tool
    - 7.2.3 Access Network Stream
  - 7.3 How to Access Device Information via Web
  - 7.4 How to Test Face Recognition Function
  - 7.5 How to Debug With EVB via Network
    - 7.5.1 Debug With SSH

7.5.2 Debug With SCP

7.5.3 Debug with ADB via TCP/IP

7.6 SPI NAND/SLC NAND ubi filesystem introduction

7.6.1 Introduction to ubi filesystem of rootfs

- 7.6.2 Introduction to oem and userdata Partition Used in ubifs
- 7.7 Introduced to the Usage of U-Boot's tftp
  - 7.7.1 Configure U-Boot's ethernet phy
  - 7.7.2 The Usage of U-Boot's tftp Download
    - 7.7.2.1 Upgrede Loader with tftp for eMMC Storage
    - 7.7.2.2 Upgrede Loader with tftp for SPI NAND Storage
- 7.8 Booting from 128M DDR Is Supported
- 7.9 Support FIT Image Package
- 7.10 Filesystem Type Selection
  - 7.10.1 SPI NOR and eMMC Filesystem Configurations
  - 7.10.2 Configuration Filesystem For SPI NAND And SLC NAND
- 8. Smart USB Camera Product
  - 8.1 Product Building Introduction
    - 8.1.1 Select Board Configuration for USB Camera Product
    - 8.1.2 Building
  - 8.2 Product Software Framework
    - 8.2.1 uvc app
    - 8.2.2 aiserver
    - 8.2.3 Other
  - 8.3 Function Introduction
    - 8.3.1 How To Preview for USB Camera
    - 8.3.2 How To Test AI Model Post-processing
    - 8.3.3 How To Test EPTZ
- 9. Facial Gate Product
  - 9.1 Product Building Introduction
    - 9.1.1 Select Board Configuration for Facial Gate Product
    - 9.1.2 Building
  - 9.2 **QFacialGate Application**
  - 9.3 minigui\_demo Application
    - 9.3.1 Other

# 1. Set up an Development Environment

Ubuntu 16.04 system: Please install software packages with below commands to set up a building environment:

```
sudo apt-get install repo device-tree-compiler \
git-core u-boot-tools mtools \
parted libudev-dev libusb-1.0-0-dev \
python-linaro-image-tools linaro-image-tools \
autoconf autotools-dev libsigsegv2 m4 \
intltool libdrm-dev curl sed make binutils \
build-essential gcc g++ bash patch gzip gawk \
bzip2 perl tar cpio python unzip rsync \
file bc wget libncurses5 libqt4-dev libglib2.0-dev \
libgtk2.0-dev libglade2-dev cvs git \
mercurial openssh-client subversion asciidoc w3m \
dblatex graphviz python-matplotlib \
libc6:i386 libssl-dev expect fakeroot cmake flex \
bison liblz4-tool libtool keychain
```

#### Ubuntu 17.04 or later version system:

In addition to the above software packages, the following dependencies is needed:

sudo apt-get install lib32gcc-7-dev g++-7 libstdc++-7-dev

# 2. Important Documents that Must Be Read Before Developing SDK

Before SDK development, please read the following document

"RV1126\_RV1109\_IO\_Power\_Domain\_Configuration\_Guide.pdf". This document mainly guides customers to correctly configure the IO power domain.

# **3. SDK Configuration Framework Introduction**

### **3.1 SDK Project Directory Introduction**

There are buildroot, app, kernel, u-boot, device, docs, external and other directories in the project directory. Each directory or its sub-directories will correspond to a git project, and the commit should be done in the respective directory.

- buildroot: customized root file system.
- app: store applications.
- external: related libraries, including audio and video.

- kernel: kernel code.
- device/rockchip: stores some scripts and prepared files for building and packaging firmware of each chip.
- docs: stores development guides, platform support lists, tool usage, Linux development guides, and so on.
- prebuilts: stores cross-compilation toolchain.
- rkbin: stores firmware and tools.
- rockdev: stores building output firmware.
- tools: stores some commonly used tools.
- u-boot: U-Boot code.

# 3.2 RV1109/RV1126 Modules Dirctory Introduction

| some of modules directory path | modules introduction                                                                                                    |  |
|--------------------------------|----------------------------------------------------------------------------------------------------|--|
| external/linux-rga             | Raster Graphic Acceleration (RGA2)                                                                                               |  |
| external/recovery              | recovery and Rockchip upgrade code                                                                                               |  |
| external/rkwifibt              | Wi-Fi and BT                                                                                                    |  |
| external/rk_pcba_test          | PCBA test code                                                                                                    |  |
| external/isp2-ipc              | Image signal processing server                                                                                                   |  |
| external/mpp                   | encoding and decoding                                                                                                    |  |
| external/rkmedia               | Rockchip Multimedia interface                                                                                                    |  |
| external/camera_engine_rkaiq   | Image processing algorithm module                                                                                                |  |
| external/rknpu                 | NPU driver                                                                                                    |  |
| external/rockface              | Face recognition code                                                                                                    |  |
| external/CallFunIpc            | Application interprocess communication code                                                                                      |  |
| external/common_algorithm      | Audio and video general algorithm library                                                                                        |  |
| external/rknn-toolkit          | Development kit for model transformation, reasoning and performance evaluation                                                   |  |
| app/libIPCProtocol             | Based on dbus, provides a functional interface for inter-process communication                                                   |  |
| app/mediaserver                | Main application providing multimedia services (Used for IPC application development reference or simple function demonstration) |  |
| app/ipc-daemon                 | System guard service                                                                                                    |  |
| app/dbserver                   | Database service                                                                                                    |  |
| app/netserver                  | Network services                                                                                                    |  |
| app/storage_manager            | Storage management service                                                                                                    |  |
| app/ipcweb-backend             | web backend                                                                                                    |  |
| app/librkdb                    | Database interface                                                                                                    |  |
| app/ipcweb-ng                  | Web front end, using Angular 8 framework                                                                                         |  |
| app/minigui_demo               | A simple GUI demo that is implemented on MiniGUI                                                                                 |  |

# 3.3 RV1109/RV1126 Development Documents

### 3.3.1 Documents Index

```
- docs
Common (drivers documents of Linux kernel and
DDR/Flash/eMMC/Camera/WiFi/Bluetooth AVL)
Linux (Rockchip Linux general documents, for RV1126/RV1109 reference
only)
       ApplicationNote
--- Camera
       Graphics
        - Multimedia (multimedia encoding and decoding interface develop guide)
        - Profile
       Recovery (upgrade document)
           - Rockchip_Developer_Guide_Linux_Upgrade_CN.pdf
           L___ Rockchip_Developer_Guide_Linux_Upgrade_EN.pdf
        Security (security document, apply to RV1126/RV1109)
        └── Wifibt (WiFi and Bluetooth, apply to RV1126/RV1109)
             AP模组RF测试文档
             ┝── REALTEK模组RF测试文档
             └── WIFI性能测试PC工具
    - Others
       - Rockchip User Guide Bug System CN.pdf
        L Rockchip_User_Guide_SDK_Application_And_Synchronization_CN.pdf
    L____ RV1126 RV1109
       - ApplicationNote (Rockchip Application Framework Develop Introduction
and Web Develop Guide)
           - Rockchip_Developer_Guide_Linux_Application_Framework_CN.pdf
           - Rockchip_Developer_Guide_Linux_Application_Framework_EN.pdf
           - Rockchip Instructions Linux CGI API CN.pdf
           - Rockchip Instructions Linux MediaServer CN.pdf
           - Rockchip_Instructions_Linux_MediaServer_EN.pdf
           - Rockchip Instructions Linux Web Configuration CN.pdf
           L Rockchip Instructions Linux Web Configuration EN.pdf
         - Camera (ISP develop guide)
          - Camera_External_FAQ_v1.0.pdf
           - Rockchip_Color_Optimization_Guide ISP2x V1.1.0.pdf
           - Rockchip Development Guide ISP2x CN v1.2.0.pdf
           Rockchip Driver Guide ISP2x CN v0.1.0.pdf
           - Rockchip_Instruction_Linux_Appliction ISP20 CN.pdf
           - Rockchip_IQ_Tools_Guide_ISP2x_CN_v1.0.0.pdf
           - Rockchip RV1109 RV1126 Developer Guide Linux Ispserver CN.pdf
           L___ Rockchip Tuning Guide ISP2x CN v1.0.0.pdf
        --- Multimedia
          L___ Rockchip Developer_Guide_Linux_RKMedia_CN.pdf (multimedia
       interface develop guide)
       Rockchip_RV1126_RV1109_EVB_User_Guide_V1.0_CN.pdf (Hardware Develop
Guide)
       Rockchip RV1126 RV1109 EVB User Guide V1.0 EN.pdf
```

```
- Rockchip RV1126 RV1109 Instruction Linux Separate Building EN.pdf
(Separate U-Boot/Kernel/Rootfs building from SDK)
       - Rockchip_RV1126_RV1109_Linux_SDK_V1.1.1_20200711 CN.pdf (SDK Release
Note)
        - Rockchip RV1126 RV1109 Linux SDK V1.1.1 20200711 EN.pdf
- Rockchip RV1126 RV1109 Quick Start Linux CN.pdf (Quick Start Guide)
        - Rockchip RV1126 RV1109 Quick Start Linux EN.pdf
        - RV1109 Multimedia Codec Benchmark v1.2.pdf (Encoding&Decoding
Introduction)
        --- RV1126 Multimedia Codec Benchmark v1.1.pdf
        L____ RV1126_RV1109_Release_Note.txt
  - external
      — linux-rga (RGA develop)
        --- README.md
        L___ docs
             --- RGA_FAQ.md
             L___ RGA_API_Instruction.md
      - rknn-toolkit (Development kit for model transformation,
                         reasoning and performance evaluation)
        L___ doc
            - Rockchip Developer Guide RKNN Toolkit Custom OP V1.3.2 CN.pdf
            - Rockchip Developer Guide RKNN Toolkit Custom OP V1.3.2 EN.pdf
            - Rockchip Quick Start RKNN Toolkit V1.3.2 CN.pdf
            - Rockchip_Quick_Start_RKNN_Toolkit_V1.3.2_EN.pdf
            - Rockchip Trouble Shooting RKNN Toolkit V1.3.2 CN.pdf
            - Rockchip_Trouble_Shooting_RKNN_Toolkit V1.3.2 EN.pdf
            - Rockchip User Guide RKNN Toolkit V1.3.2 CN.pdf
            - Rockchip User Guide RKNN Toolkit V1.3.2 EN.pdf
            Rockchip_User_Guide_RKNN_Toolkit_Visualization_V1.3.2_CN.pdf
            L Rockchip User Guide RKNN Toolkit Visualization V1.3.2 EN.pdf
      - rknpu
        └── rknn (Rockchip NPU Develop Guide)
            └── doc
                --- Rockchip_User_Guide_RKNN_API_V1.3.3 CN.pdf
                L- Rockchip User Guide RKNN API V1.3.3 EN.pdf
```

### **3.3.2 ISP Tuning Tools and Document**

#### Path of the document:

```
external/camera_engine_rkaiq/rkisp2x_tuner/doc/Rockchip_IQ_Tools_Guide_ISP2x_v1.3.p
df Path of the tool:
    external/camera engine rkaiq/rkisp2x tuner/RKISP2.x Tuner v0.2.1 AIQ1.2.1.exe
```

ISP developer guide documents and the support list of camera sensor can be got from the Redmine https://redmine.rock-chips.com/documents/53

### 3.3.3 SPI NAND/SLC NAND Document

Path of the document:

```
docs/Linux/ApplicationNote/Rockchip_Developer_Guide_Linux_Nand_Flash_Open_Source_Sol
ution_EN.pdf
```

### 3.3.4 Some of Modules Video Training

• Instructions to RKMedia of RV1109 & RV1126

```
link: https://pan.baidu.com/s/1Z4o2v2KL6eCKXgI2fMEcSA
fetch code: vhk2
```

• Instructions to development kit of RK NPU and Q&A

```
link: https://pan.baidu.com/s/10w7R_q857uVEXq-88Pu-1g
fetch code: c661
```

· Instructions to debug camera's sensor driver

```
link: https://pan.baidu.com/s/1rva6ZDj1x-T1rNcxV354KA
fetch code: z4uh
```

• RV1126&RV1109 Linux SDK Quick Start develop guide

```
link: https://pan.baidu.com/s/liXwOdXH0jIR3iGQc0gluow
fetch code: t900
```

• Instructions to calibration process of RK ISP2

```
link: https://pan.baidu.com/s/ltZloen4B4jIIl2w1R2hWfg
fetch code: nrp3
```

• Instructions to calibration method of RK ISP2 base modules and tool usage

```
link: https://pan.baidu.com/s/1L0zSxInjqTyqDBesg4RL1w
fetch code: 8yc6
```

# 3.4 RV1109/RV1126 Development Tools

### 3.4.1 Windows Tools

Release Note: tools/windows/ToolsRelease.txt

| Tool's Name           | Tool's Description                                                             |
|-----------------------|--------------------------------------------------------------------------------|
| RKDevTool             | discrete firmware upgrade and the entire update.img firmware upgrade tool      |
| FactoryTool           | factory production upgrade tool                                                |
| SecureBootTool        | firmware signing tool                                                          |
| efuseTool             | efuse flash tool                                                               |
| RKDevInfoWriteTool    | serial number burning tool                                                     |
| SDDiskTool            | sd card firmware create tool                                                   |
| programmer_image_tool | build manufacture programmer firmware image for SPI NOR/SPI NAND/SLC NAND/eMMC |
| DriverAssitant        | rockchip pc driver for upgrade tool                                            |
| RKImageMaker          | firmware package tool (generate update.img)                                    |
| SpeakerPCBATool       | soundbox PCBA test tool                                                        |
| RKDevTool_Release     | rockchip firmware flash tool                                                   |
| ParameterTool         | rockchip partition modify tool                                                 |
| RK_IPCamera_Tool      | rockchip ipc camera search tool                                                |

# 3.4.2 Linux Tools

Release Note: tools/linux/ToolsRelease.txt

| Tool's Name           | Tool's Description                                                             |
|-----------------------|--------------------------------------------------------------------------------|
| Linux_Pack_Firmware   | firmware package tool (generate update.img)                                    |
| Linux_Upgrade_Tool    | rockchip firmware flash tool                                                   |
| Linux_SecureBoot      | firmware signing tool                                                          |
| Firmware_Merger       | SPI NOR firmware package tool (generate firmware.img for burner)               |
| programmer_image_tool | build manufacture programmer firmware image for SPI NOR/SPI NAND/SLC NAND/eMMC |

# **3.5 SDK Configuration Framework**

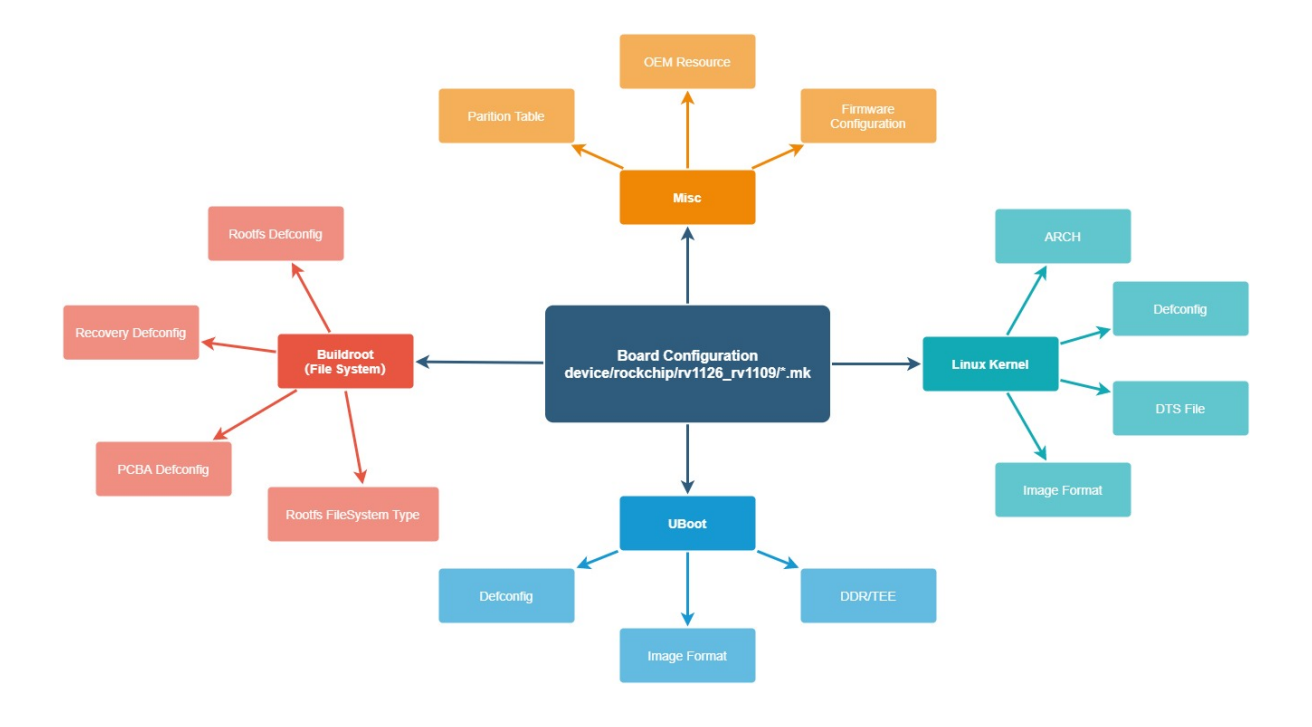

# 4. SDK Building Introduction

Description of two methods of compiling SDK:

- One is to rely on the entire SDK environment to compile (the method introduced in this chapter)
- The other is to compile U-Boot, Linux Kernel, Rootfs and application libraries independently from the SDK (refer to the document for specific methods:

 $docs/RV1126\_RV1109/Rockchip\_RV1126\_RV1109\_Instruction\_Linux\_Separate\_Building\_EN.pdf)$ 

# 4.1 SDK Download Address

```
repo init --repo-url ssh://git@www.rockchip.com.cn/repo/rk/tools/repo \
    -u ssh://git@www.rockchip.com.cn/linux/rockchip/platform/manifests \
    -b linux -m rv1126_rv1109_linux_release.xml
.repo/repo/repo sync -c -j4
```

### 4.1.1 SDK Sync and Log

4.1.1.1 SDK Sync

```
.repo/repo/repo sync -c -j4
repo: warning: Python 2 is no longer supported; Please upgrade to Python 3.6+.
repo: warning: Python 2 is no longer supported; Please upgrade to Python 3.6+.
Fetching projects: 100% (71/71), done.
info: A new version of repo is available
warning: project 'repo' branch 'stable' is not signed
warning: Skipped upgrade to unverified version
Checking out projects: 100% (71/71), done.
repo sync has finished successfully.
```

### 4.1.1.2 Get the Version of SDK

Run this command in the root directory of SDK:

```
realpath .repo/manifests/rv1126_rv1109_linux_release.xml
# e.g. SDK version is v1.3.1
# update time is 2020-09-21
# /home/rv1109-
SDK/.repo/manifests/rv1126_rv1109_linux/rv1126_rv1109_linux_v1.3.1_20200921.xml
```

### 4.1.1.3 Create the Branch Name Default for Every Project

```
.repo/repo/repo start default --all
repo: warning: Python 2 is no longer supported; Please upgrade to Python 3.6+.
repo: warning: Python 2 is no longer supported; Please upgrade to Python 3.6+.
Starting default: 100% (71/71), done.
```

# 4.2 Cross-compile Tool Introduction

There are two cross-compile tools in the SDK, as follow:

| Directory                                                                       | Introduction                          |
|---------------------------------------------------------------------------------|---------------------------------------|
| prebuilts/gcc/linux-x86/arm/gcc-arm-8.3-2019.03-x86_64-arm-linux-<br>gnueabihf  | used to build rootfs and app          |
| prebuilts/gcc/linux-x86/arm/gcc-linaro-6.3.1-2017.05-x86_64_arm-linux-gnueabihf | used to build U-Boot and Linux kernel |

Network disk address: Link: https://eyun.baidu.com/s/3eTwRktG Password: yaCM

# 4.3 To Select Board Configuration

### 4.3.1 The Directory of SDK Board Config (device/rockchip/rv1126\_rv1109)

| Board Configuration                                           | Product Use                                                 | Storage Medium                          | EVB Board name                                      |  |
|---------------------------------------------------------------|-------------------------------------------------------------|-----------------------------------------|-----------------------------------------------------|--|
| BoardConfig-38x38-emmc.mk General IPC (Discrete power supply) |                                                             | eMMC                                    | TBD                                                 |  |
| BoardConfig-38x38-spi-nand.mk                                 | General IPC (Discrete power supply)                         | SPI NAND                                | RV1126_RV1109_38X38_SPI_DDR3P216DD6_V10_20200511LXF |  |
| BoardConfig-38x38-spi-nand.mk                                 | General IPC (Discrete power supply)                         | SPI NAND                                | RV1126_RV1109_IPC38_DEMO_V1.11_2020724LX            |  |
| BoardConfig-38x38-spi-nand-ab.mk                              | General IPC (Discrete power supply), Boot-up with AB system | SPI NAND                                | RV1126_RV1109_IPC38_DEMO_V1.11_2020724LX            |  |
| BoardConfig-robot.mk                                          | Robot Sweeper IPC                                           | eMMC                                    | RV1126_RV1109_EVB_DDR3P216SD6_V13_20200630LXF       |  |
| BoardConfig-tb-v12.mk                                         | Door lock or doorbell products with battery                 | eMMC                                    | RV1126_RV1109_EVB_DDR3P216SD6_V12_20200515KYY       |  |
| BoardConfig-tb-v13.mk                                         | Door lock or doorbell products with battery                 | eMMC                                    | RV1126_RV1109_EVB_DDR3P216SD6_V13_20200630LXF       |  |
| BoardConfig-spi-nand.mk                                       | General IPC                                                 | SPI NAND                                | RV1126_RV1109_EVB_DDR3P216SD6_V12_20200515KYY       |  |
| BoardConfig.mk                                                | General IPC                                                 | eMMC                                    | RV1126_RV1109_EVB_DDR3P216SD6_V13_20200630LXF       |  |
| BoardConfig-ab-v13.mk                                         | General IPC, Boot-up with AB system                         | eMMC                                    | RV1126_RV1109_EVB_DDR3P216SD6_V13_20200630LXF       |  |
| BoardConfig-v12.mk                                            | General IPC                                                 | eMMC                                    | RV1126_RV1109_EVB_DDR3P216SD6_V12_20200515KYY       |  |
| BoardConfig-slc-nand-v12.mk                                   | General IPC                                                 | SLC NAND                                | RV1126_RV1109_EVB_DDR3P216SD6_V12_20200515KYY       |  |
| BoardConfig-v10-v11.mk                                        | General IPC                                                 | eMMC                                    | RV1126_RV1109_EVB_DDR3P216SD6_V11_20200312LXF       |  |
| BoardConfig-spi-nor-v12.mk                                    | Base system and only RTSP stream to preview                 | SPI NOR                                 | RV1126_RV1109_EVB_DDR3P216SD6_V12_20200515KYY       |  |
| BoardConfig-facial_gate.mk                                    | Door Control or Turnstile                                   | eMMC                                    | RV1126_RV1109_EVB_DDR3P216SD6_V13_20200630LXF       |  |
| +++++++++++++++++++++++++++++++++++++++                       | +++++++++++++++++++++++++++++++++++++++                     | +++++++++++++++++++++++++++++++++++++++ | +++++++++++++++++++++++++++++++++++++++             |  |

Command of select board configure:

Method 1 ./build.sh "path to board config file", for example:

select General IPC board configuration

./build.sh device/rockchip/rv1126\_rv1109/BoardConfig.mk

select **Door lock or doorbell products with battery** board configuration, apply to EVB Board RV1126\_RV1109\_EVB\_DDR3P216SD6\_V13\_20200630LXF

./build.sh device/rockchip/rv1126\_rv1109/BoardConfig-tb-v13.mk

select **Door Control or Turnstile**, apply to EVB Board RV1126\_RV1109\_EVB\_DDR3P216SD6\_V13\_20200630LXF

./build.sh device/rockchip/rv1126\_rv1109/BoardConfig-facial\_gate.mk

### Method 2

```
./build.sh lunch
processing board option: lunch
processing option: lunch
You're building on Linux
Lunch menu...pick a combo:
0. default BoardConfig.mk
1. BoardConfig-38x38-spi-nand.mk
2. BoardConfig-ab-v13.mk
3. BoardConfig-battery-ipc.mk
```

```
4. BoardConfig-facial gate.mk
```

```
5. BoardConfig-robot.mk
6. BoardConfig-sl.mk
7. BoardConfig-slc-nand-v12.mk
8. BoardConfig-spi-nand.mk
9. BoardConfig-spi-nor-tb-v13.mk
10. BoardConfig-spi-nor-v12.mk
11. BoardConfig-tb-v12.mk
12. BoardConfig-tb-v13.mk
13. BoardConfig-tb-v13.mk
14. BoardConfig-v10-v11.mk
14. BoardConfig-v12.mk
15. BoardConfig.mk
Which would you like? [0]:
switching to board: /home/rv1109/device/rockchip/rv1126_rv1109/BoardConfig.mk
```

# 4.4 To View Building Commands

Execute the following command in the root directory: ./build.sh -h|help

```
./build.sh help
Usage: build.sh [OPTIONS]
Available options:
BoardConfig*.mk -switch to specified board config
               -list current SDK boards and switch to specified board config
lunch
uboot
                -build uboot
               -build spl
spl
loader
               -build loader
               -build kernel
kernel
               -build kernel modules
modules
toolchain
               -build toolchain
rootfs
               -build default rootfs, currently build buildroot as default
buildroot
ramboot
               -build buildroot rootfs
               -build ramboot image
-build yocto rootfs
yocto
debian
               -build debian9 stretch rootfs
distro
               -build debian10 buster rootfs
pcba
                -build pcba
recovery
               -build recovery
all
               -build uboot, kernel, rootfs, recovery image
cleanall
               -clean uboot, kernel, rootfs, recovery
               -pack all the image we need to boot up system
firmware
updateimg
               -pack update image
otapackage
                -pack ab update otapackage image
save
               -save images, patches, commands used to debug
                -build all & firmware & updateimg & save
allsave
Default option is 'allsave'.
```

To view detailed building commands for some modules, for example: ./build.sh -h kernel

```
./build.sh -h kernel
###Current SDK Default [ kernel ] Build Command###
cd kernel
make ARCH=arm rv1126_defconfig
make ARCH=arm rv1126-evb-ddr3-v10.img -j12
```

# 4.5 U-Boot Building

```
### to view detailed U-Boot build command
./build.sh -h uboot
#### U-Boot Building Command
./build.sh uboot
```

### 4.5.1 Instructions to U-Boot Config

```
### use menuconfig to configure U-Boot, select config, save and exit.
### rv1126_defconfig can be found in the directory of u-boot/configs
### command format: make "RK_UBOOT_DEFCONFIG"_defconfig
### RK_UBOOT_DEFCONFIG define in the BoardConfig*.mk file which ./build.sh select
cd u-boot
make rv1126_defconfig
make menuconfig
### save config to rv1126_defconfig
make savedefconfig
cp defconfig configs/rv1126_defconfig
```

# 4.6 Kernel Building

```
### to view detailed Kernel build command
./build.sh -h kernel
### use menuconfig to configure Kernel, select config, save and exit.
### e.g. EVB Board
cd kernel
make ARCH=arm rv1126_defconfig
make ARCH=arm menuconfig
### Kernel building command
./build.sh kernel
```

### 4.6.1 Instructions to kernel config

```
### e.g. device/rockchip/rv1126_rv1109/BoardConfig.mk
./build.sh device/rockchip/rv1126_rv1109/BoardConfig.mk
cd kernel
### command format: make ARCH=arm "RK_KERNEL_DEFCONFIG"
 "RK_KERNEL_DEFCONFIG_FRAGMENT"
 ### RK_KERNEL_DEFCONFIG and RK_KERNEL_DEFCONFIG_FRAGMENT is define in the
BoardConfig*.mk file which ./build.sh select
 ### RK_KERNEL_DEFCONFIG_FRAGMENT is optional, refer to BoardConfig*.mk
 make ARCH=arm rv1126_defconfig
 make ARCH=arm menuconfig
make ARCH=arm savedefconfig
 cp defconfig arch/arm/configs/rv1126_defconfig
```

# 4.7 Recovery Building

```
### to view detailed Recovery build command
./build.sh -h recovery
#### Recovery building command
./build.sh recovery
```

### 4.7.1 Instructions to Recovery config

```
### 1. Get the recovery configure of the board config.
./build.sh -h recovery
   ###Current SDK Default [ recovery ] Build Command###
#
  source envsetup.sh rockchip rv1126 rv1109 recovery
#
   device/rockchip/common/mk-ramdisk.sh recovery.img
rockchip rv1126 rv1109 recovery
### 2. source the defconfig of buildroot
source envsetup.sh rockchip rv1126 rv1109 recovery
### 3. use menuconfig to configure Recovery, select config, save and exit.
### e.g. disable recovery ui config is BR2 PACKAGE RECOVERY NO UI (see
buildroot/package/rockchip/recovery/Config.in)
make menuconfig # enter menuconfig, input "/" and goto search mode, input
BR2 PACKAGE RECOVERY NO UI
### 4. save to recovery config file
    ./buildroot/configs/rockchip rv1126 rv1109 recovery defconfig
###
make savedefconfig
```

NOTE: Recovery is a non-essential function, some board configuration will not be set.

# 4.8 Rootfs Building

```
### to view detailed Rootfs build command
./build.sh -h rootfs
### Rootfs building command
./build.sh rootfs
```

### 4.8.1 Instructions to Rootfs Config

```
### 1. In the root directory SDK, get the rootfs configure of the board config.
./build.sh -h rootfs
  ### Current SDK Default [ rootfs ] Build Command###
#
  source envsetup.sh rockchip rv1126 rv1109
#
  make
### 2. source the defconfig of buildroot
source envsetup.sh rockchip rv1126 rv1109
### 3. use menuconfig to configure Rootfs, select config, save and exit.
### e.g. ipc-daemon's config
### a. find the config file for app/ipc-daemon
         grep -lr "app/ipc-daemon" buildroot/package
###
          buildroot/package/rockchip/ipc-daemon/ipc-daemon.mk
###
      Corresponding configuration file: buildroot/package/rockchip/ipc-
###
daemon/Config.in
###
       b. Get configuration name: BR2 PACKAGE IPC DAEMON
###
        see: buildroot/package/rockchip/ipc-daemon/Config.in
###
make menuconfig # enter menuconfig, input "/" and goto search mode, input
BR2_PACKAGE_IPC_DAEMON
### 4. save to rootfs config file
### ./buildroot/configs/rockchip_rv1126_rv1109_defconfig
make savedefconfig
```

### 4.8.2 The Compilation of Projects Which under the Directory of app and external

```
# Update SDK version to V1.8.0
# command format: ./build.sh app/<pkgl> app/<pkg2> external/<pkg3> ...
# <pkg1>,<pkg2>,<pkg3> are projects in app and external
directories
# e.g. compile external/mpp and app/mediaserver
./build.sh external/mpp app/mediaserver
```

[NOTE]: /app and /external are also the package of Buildroot.

# 4.9 Instructions to Build BSP Libraries

The SDK BSP package only contains audio and video codec libraries, NPU libraries, and header files. Note: BSP package does not include file system.

```
source envsetup.sh rockchip_rv1126_rv1109_libs
make -j12
```

Compile the directory generated by the BSP buildroot/output/rockchip\_rv1126\_rv1109\_libs/BSP

```
tree buildroot/output/rockchip rv1126 rv1109 libs/BSP/
buildroot/output/rockchip rv1126 rv1109 libs/BSP/
- example
   - common
    iqfiles
    |--- librtsp
    --- multi audio test
    - rknn_model
     - stressTest
    L___ vqefiles
  - include
    - rga
    - rkaiq
    L___ rkmedia
  - lib
  – npu
    - include
    ko
    └── lib
```

# 4.10 Firmware Package

Firmware packaging command: ./mkfirmware.sh

Firmware directory: rockdev

# 4.11 Full Automatic Building

Enter the project root directory and execute the following command to automatically complete all buildings:

```
./build.sh all # Only build with u-Boot, kernel, Rootfs and Recovery
    # then use ./mkfirmware.sh to package firmware.
./build.sh # build with ./build.sh all, and then do these as follow:
    # 1. package firmware to directory "rockdev"
    # 2. package update.img
    # 3. copy rockdev directory to IMAGE/***_RELEASE_TEST/IMAGES
    # 4. copy the patches of modules to IMAGE/***_RELEASE_TEST/PATCHES
    # NOTE: ./build.sh allsave is the same as ./build.sh
```

It is recommended to develop applications by reference to the external/rkmedia/examples app/mediaserver is just realized a simple IPC function, only for demonstration.

# 6. Upgrade Introduction

# 6.1 TOP Surface of the EVB

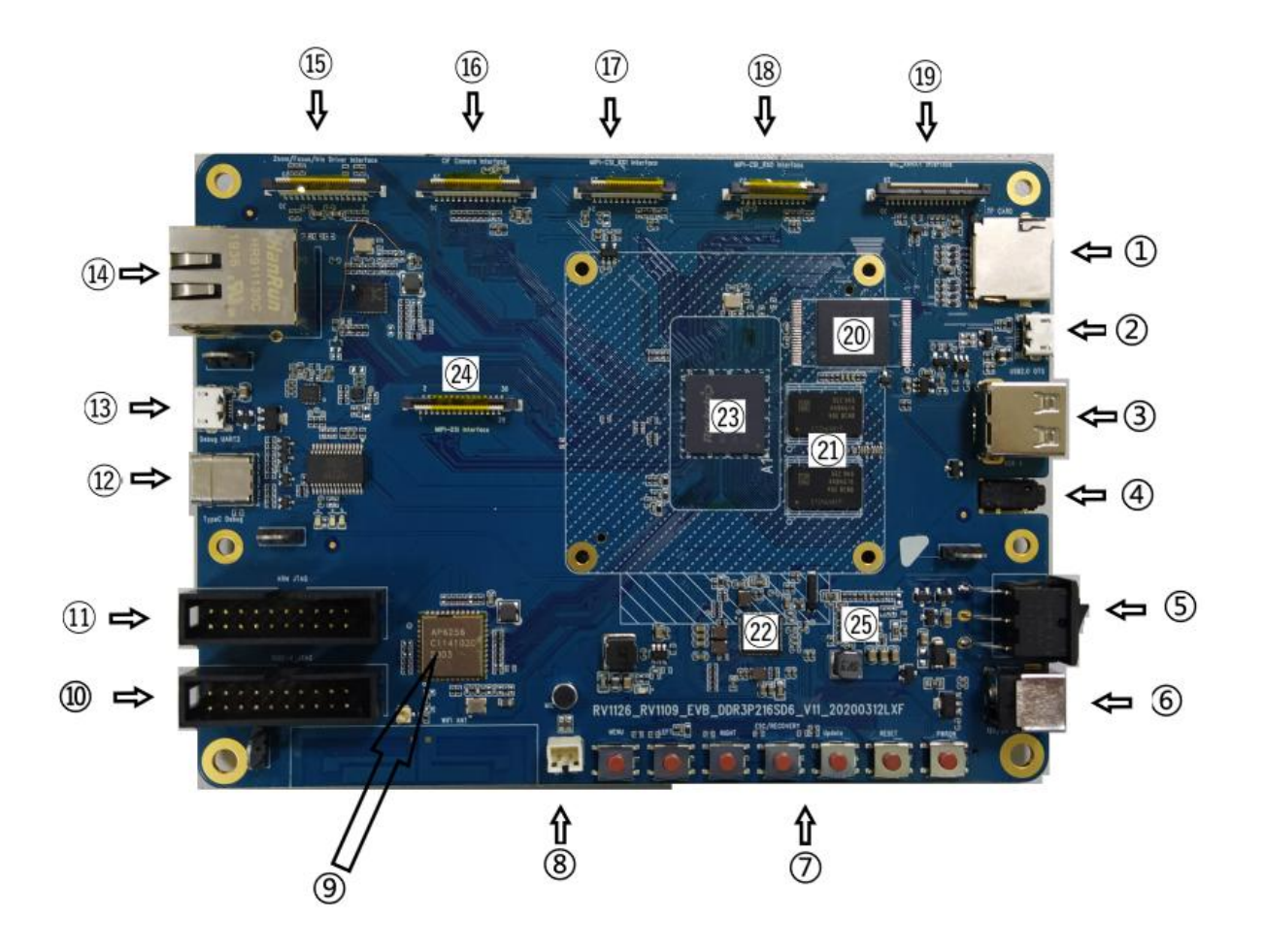

6.2 Bottom Surface of the EVB

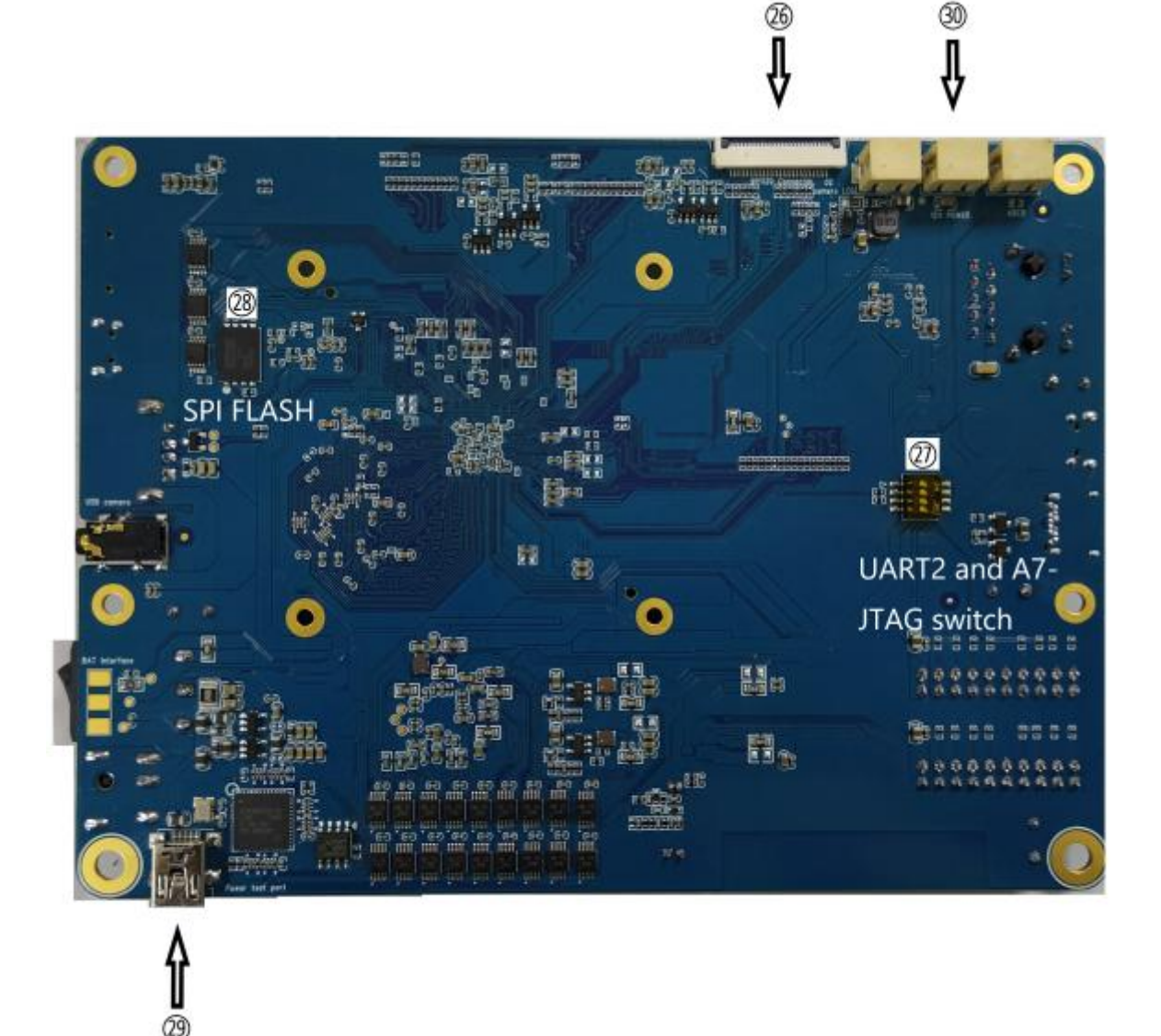

30

6.3 EVB Function Table

| Item                                             | Function Part Requirement      |                                                                                                    |  |  |
|--------------------------------------------------|--------------------------------|----------------------------------------------------------------------------------------------------|--|--|
| 1                                                | TE Card                        | Normal recognition TE Card                                                                                                    |  |  |
| 2                                                | USB Micro-B Port               | Can recognize ADB device, can download images                                                                                    |  |  |
| 3                                                | USB Type-A Port                | Can recognize device, and function normally                                                                                      |  |  |
| 4                                                | USB camera input               | Normal recognition USB camera                                                                                                    |  |  |
| 5                                                | Power swtich                   | · 7.                                                                                                    |  |  |
| 6                                                | 12V power<br>supply input      | The 12V power supply input by the DC adapter can be controlled ON/OFF by the boat switch.                                        |  |  |
| 7                                                | KEY BAORD                      | All the buttons function normally                                                                                                |  |  |
| 8                                                | CLASS D output                 | speakers function normal                                                                                                    |  |  |
| 9                                                | WI-FI/BT                       | AP6256 module functions normally                                                                                                 |  |  |
| 10                                               | RISC-V JTAG/ A7-<br>JTAG       | Chip verification and debugging , Tpyec is only used                                                                             |  |  |
| 11                                               | NC                             | for chip verification                                                                                                    |  |  |
| 12                                               | TPYEC                          | N N                                                                                                    |  |  |
| 13                                               | USB Micro-B Port               | Serial port input and output normally                                                                                            |  |  |
| 14                                               | Ethernet                       | Normal network connection                                                                                                    |  |  |
| 15                                               | Zoom/ Iris Driver<br>Interface | The EVB reserves Zoom/Focus/Iris/IRCUT connector<br>as shown below, which is convenient for customers to<br>debug CAMERA device. |  |  |
| 16                                               | CIF camera                     | Camera works normally, CIF camera input by default                                                                               |  |  |
| 17                                               | MIPI Camera 1                  | Camera works normally, MIPI camera input by default                                                                              |  |  |
| 18                                               | MIPI Camera 2                  | Camera works normally, MIPI camera input by default                                                                              |  |  |
| 19                                               | MIC-ARRAY                      | Mic device input                                                                                                    |  |  |
| 20                                               | eMMC Flash                     | Can normally recognize 16GByte                                                                                                   |  |  |
| 21                                               | DDR DDR3                       | Can recognize total size 8Gbit                                                                                                   |  |  |
| 22                                               | PMIC RK809-2                   | Output of each power supply is normal, accurate<br>battery volume detection                                                      |  |  |
| 23                                               | CPU                            | RV1126_RV1109                                                                                                    |  |  |
| 24                                               | MIPI panel                     | Screen image displays normally                                                                                                   |  |  |
| 25                                               | BQ24171                        | 2-cell battery normal charging and discharging                                                                                   |  |  |
| Bottom Surface                                   |                                |                                                                                                    |  |  |
| 26                                               | BT1120 Camera                  | Camera works normally, MIPI camera input by default                                                                              |  |  |
| 27                                               | Function switching             | UART2 and a7-jtag function switching                                                                                             |  |  |
| 28                                               | SPI flash                      | Verify SPI flash function                                                                                                    |  |  |
| 29                                               | USB Micro-B Port               | For power consumption test                                                                                                    |  |  |
| 30 Camera_LED Drive<br>output Warm up lamp drive |                                | Warm up lamp drive                                                                                                    |  |  |

# 6.4 Bottom Surface of EVB Sensor board

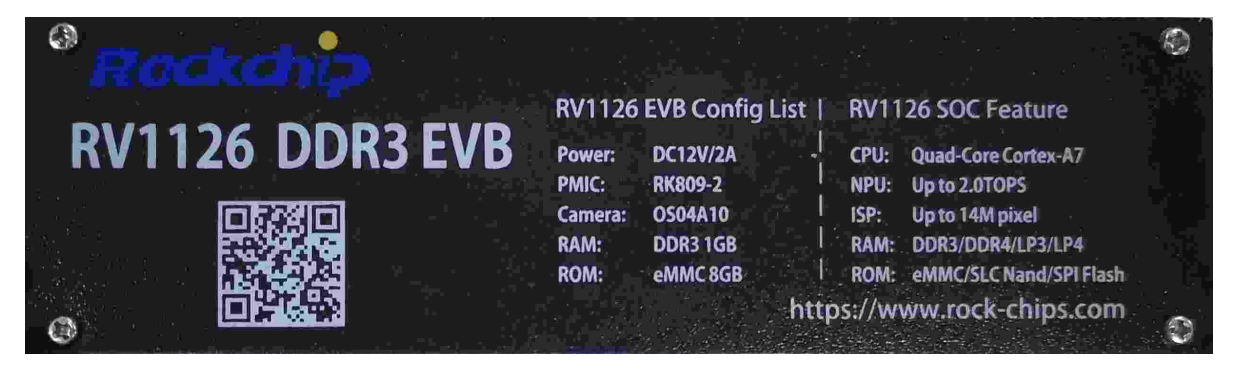

Scan the QR code which on sensor board or visit https://eyun.baidu.com/s/3nwlh7iL to get start
with the EVB.

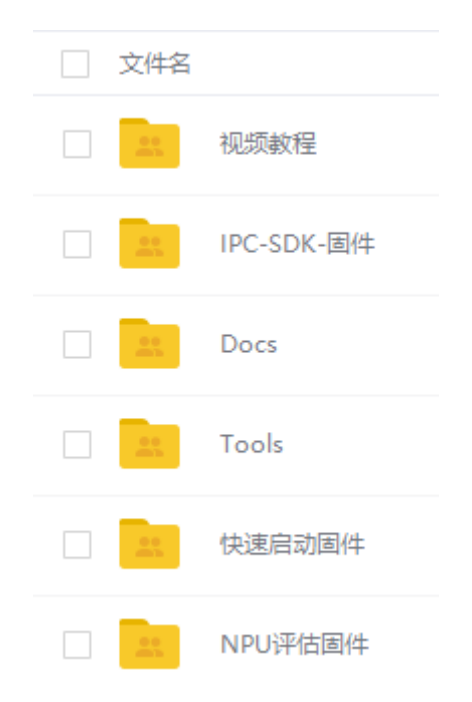

# 6.5 Windows Upgrade Introduction

The SDK provides a windows flash tool (this tool should be V2.78 or later version) which is located in project root directory:

As shown below, after building and generating the firmware, device needs to enter MASKROM or BootROM mode for flashing. After connecting USB cable, long press the "Update" button and press "RESET" button at the same time and then release, device will enter MASKROM mode. Then you should load the paths of the corresponding images and click "Run" to start update. You can also press the "recovery" button and press "RESET" button "RESET" button "RESET" button "RESET" button "RESET" then release to enter loader mode to update. Partition offset and update files of MASKROM Mode are shown as follows (Note: you have to run the tool as an administrator in Windows PC):

| KD                                     | evTo                                           | ol v2.71   |           |                                                                                                    |  |  |  |
|----------------------------------------|------------------------------------------------|------------|-----------|----------------------------------------------------------------------------------------------------|--|--|--|
| *nl                                    | nload Image Upgrade Firmware Advanced Function |            |           |                                                                                                    |  |  |  |
|                                        |                                                |            |           |                                                                                                    |  |  |  |
| #                                      |                                                | Address    | Name      | Path                                                                                                    |  |  |  |
| 1                                      |                                                | 0x00000000 | Loader    | $\dots \setminus \dots \setminus \dots \setminus \dots \setminus \dots \setminus n$ ockdev \MiniLoaderAll. bin |  |  |  |
| 2                                      |                                                | 0x00000000 | Parameter |                                                                                                    |  |  |  |
| 3                                      | <b>V</b>                                       | 0x00004000 | Vboot     | \ \ \ \rockdev\uboot. img                                                                                      |  |  |  |
| 4                                      |                                                | 0x00006000 | Misc      | \ \ \rockdev\misc. img                                                                                         |  |  |  |
| 5                                      | <b>V</b>                                       | 0x00038000 | rootfs    |                                                                                                    |  |  |  |
| 6                                      |                                                | 0x00008000 | Boot      | \ \ \ \rockdev\boot. img                                                                                       |  |  |  |
| 7                                      | <b>I</b>                                       | 0x00018000 | Recovery  |                                                                                                    |  |  |  |
| 8                                      |                                                | 0x00238000 | oem       | ing                                                                                                    |  |  |  |
| 9                                      |                                                | 0x00258000 | Userdata  |                                                                                                    |  |  |  |
|                                        |                                                |            |           |                                                                                                    |  |  |  |
|                                        |                                                |            |           |                                                                                                    |  |  |  |
|                                        |                                                |            |           |                                                                                                    |  |  |  |
|                                        |                                                |            |           |                                                                                                    |  |  |  |
| <                                      | x                                              |            |           |                                                                                                    |  |  |  |
| Loader: Run Switch Dev Partition Clear |                                                |            |           |                                                                                                    |  |  |  |
|                                        |                                                |            |           |                                                                                                    |  |  |  |
|                                        |                                                |            |           |                                                                                                    |  |  |  |
|                                        |                                                |            |           |                                                                                                    |  |  |  |
|                                        | Found One MASKROM Device                       |            |           |                                                                                                    |  |  |  |
|                                        |                                                |            |           |                                                                                                    |  |  |  |

The method to flash update.img:

| KDevTool v2.71                                                                                                    | – 🗆 X                                                                                                    |
|----------------------------------------------------------------------------------------------------|----------------------------------------------------------------------------------------------------|
| Download Image Upgrade Firmware Advanced Function<br>Firmware Upgrade Switch EraseFlash<br>Fw Ver: 8.1.00 Loader Ver: 1.01 Chip Info: RK1109<br>Firmware: D: \update. img<br>2. load update. img | Nownload Boot Start<br>Download Boot Start<br>Wait For Maskrom Start<br>Wait For Maskrom Start<br>Test Device Start<br>Test Device Start<br>Check Chip Start<br>Check Chip Start<br>Check Chip Start<br>Get FlashInfo Start<br>Get FlashInfo Start<br>Prepare IDB Start<br>Prepare IDB Start<br>Download IDB Start<br>Download Firmware Start |
| Found one MASKROM Device                                                                                                    |                                                                                                    |

The method to flash SPI NOR Firmware.img:

| RKDe  | vTool    | l v2.79        |              |                               |   | - |  |
|-------|----------|----------------|--------------|-------------------------------|---|---|--|
| ownlo | ad Im:   | age Ungrade    | Firmware Adv | anced Function                |   |   |  |
|       |          | .,             |              |                               |   |   |  |
| #     |          | Address        | Name 🔺       | Path                          |   |   |  |
| 1     | <b>V</b> | 0x00000000     | LoaderToDDR  | . \rockdev\MiniLoaderAll. bin |   |   |  |
| 2     |          | 0x00000000     | Firmware     | . \rockdev \Firmware. img     |   |   |  |
|       |          |                |              |                               |   |   |  |
|       |          |                |              |                               |   |   |  |
|       |          |                |              |                               |   |   |  |
|       |          |                |              |                               |   |   |  |
|       |          |                |              |                               |   |   |  |
|       |          |                |              |                               |   |   |  |
|       |          |                |              |                               |   |   |  |
|       |          |                |              |                               |   |   |  |
|       |          |                |              |                               |   |   |  |
|       |          |                |              |                               |   |   |  |
|       |          |                |              |                               |   |   |  |
| <     |          |                |              | >                             |   |   |  |
|       |          |                | Dura         | Switch Day Partition Class    |   |   |  |
|       |          |                |              |                               |   |   |  |
| Load  | ler Ver  | r: <b>1.01</b> | Run          | Owner Dev Faituron Clear      |   |   |  |
| Load  | ler Ver  | :1.01          | Run          | Dev raiduur Cicai             |   |   |  |
| Load  | ler Ver  | r:1.01         | Run          |                               |   |   |  |
| Load  | ler Ver  | r:1.01         | Run          | MASKEON Devrice               | _ |   |  |

Note:

- 1. In addition to MiniLoader All.bin and parameter.txt, the actual partition to be burned is based on rockdev / parameter.txt configuration.
- 2. before upgrade, please install the latest USB driver, which is in the below directory:

<SDK>/tools/windows/DriverAssitant\_v4.91.zip

# 6.6 Linux Upgrade Introduction

The Linux upgrade tool (Linux\_Upgrade\_Tool should be v1.57 or later versions) is located in "tools/linux" directory. Please make sure your board is connected to MASKROM/loader rockusb, if the generated firmware is in rockdev directory, upgrade commands are as below:

```
### In addition to MiniLoader All.bin and parameter.txt, the actual partition to
be burned is based on rockdev / parameter.txt configuration.
sudo ./upgrade_tool ul rockdev/MiniLoaderAll.bin
sudo ./upgrade_tool di -p rockdev/parameter.txt
sudo ./upgrade_tool di -u rockdev/uboot.img
sudo ./upgrade_tool di -misc rockdev/misc.img
sudo ./upgrade_tool di -b rockdev/boot.img
sudo ./upgrade_tool di -b rockdev/boot.img
sudo ./upgrade_tool di -recovery rockdev/recovery.img
sudo ./upgrade_tool di -oem rockdev/oem.img
sudo ./upgrade_tool di -rootfs rocdev/rootfs.img
sudo ./upgrade_tool di -userdata rockdev/userdata.img
sudo ./upgrade tool rd
```

Or upgrade the whole update.img firmware after packaging:

sudo ./upgrade\_tool uf rockdev/update.img

Upgrade the whole Firmware.img for SPI NOR:

```
sudo ./upgrade_tool db rockdev/MiniLoaderAll.bin
sudo ./upgrade_tool wl 0x0 rockdev/Firmware.img
sudo ./upgrade_tool rd
```

Or in root directory, run the following command on your device to upgrade in MASKROM state:

./rkflash.sh

# 7. EVB Function Introduction and Precaution

### 7.1 The precaution of GPIO Power Design

The IO level of the controller power domain must be consistent with the IO level of the connected peripheral chip, and the voltage configuration of software must be consistent with the voltage of hardware to avoid GPIO damage.

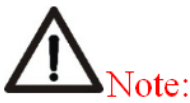

About matching of GPIO power domain and IO level: PMUIO0\_VDD, PMUIO1\_VDD, VCCIO1\_VDD, VCCIO2\_VDD, VCCIO3\_VDD, VCCIO4\_VDD, VCCIO5\_VDD, VCCIO6\_VDD, VCCIO7\_VDD, voltage of these GPIO power domain must be consistent with the IO level voltage of the connected peripheral to avoid GPIO damage.

Also need to note that the voltage configuration of software should be consistent with the voltage of hardware: For example, if hardware IO level is connected to 1.8V, the voltage configuration of software should be configured to 1.8V accordingly; if hardware IO level should be connected to 3.3V, and the voltage configuration of software should also be configured to 3.3V to avoid GPIO damage.

# 7.2 How to Access 3 RTSP and 1 RTMP Network Stream

The EVB supports the following functions:

- Support 3 RTSP and 1 RTMP network stream
- Support 1280x720 local screen display
- Support to save the main stream to the device
- Support access device from web
- Support face recognition

Connect a network cable to the network port of the EVB, power on and start. It will obtain the IP address automatically by default.

### 7.2.1 Get Device IP Address by Serial Port or ADB of the EVB

```
ifconfig eth0
eth0 Link encap:Ethernet HWaddr 02:E0:F9:16:7E:E9
inet addr:172.16.21.218 Bcast:172.16.21.255 Mask:255.255.255.0
UP BROADCAST RUNNING MULTICAST MTU:1500 Metric:1
RX packets:199225 errors:0 dropped:2231 overruns:0 frame:0
TX packets:372371 errors:0 dropped:0 overruns:0 carrier:0
collisions:0 txqueuelen:1000
RX bytes:20874811 (19.9 MiB) TX bytes:522220899 (498.0 MiB)
Interrupt:56
```

Connect to the EVB through the serial port, you have to configure as follows:

```
Baud rate: 1500000
Data bits: 8
Stop bit: 1
Parity: none
Flow control: none
```

### 7.2.2 Get Device IP Address by RK IPCamera Tool

Install the tool in the SDK directory tools/windows/RK\_IPCamera\_Tool-V1.1.zip. Open the tool and connect the EVB board to the computer through the network port. In the local area network, check the RK IPCamera Tool device list to obtain the device IP address.

| RK IPCamera Tool-V1.1 | <u>а</u>                                                                          | – 🗆 X       |
|-----------------------|-----------------------------------------------------------------------------------|-------------|
| 设备总数                  | 自动获取         班里地址       52:2f:81:17:22:44         读者IPv4地址       172.16.21.55 <☐④ | thirdStream |

### Note:

- Step 1: click "开启搜索" to search devices
- Step 2: select a device
- Step 3: cancel "自动获取" and change to static IP
- Step 4: set a static IP
- Step 5: set the IP to device
- Step 6: open to preview

### 7.2.3 Access Network Stream

Use a player that supports RTSP or RTMP to access, for example (VLC player).

RTSP access address:

- rtsp://IP address of the device/live/mainstream
- rtsp://IP address of the device/live/substream
- rtsp://IP address of the device/live/thirdstream

RTMP access address:

• rtmp://IP address of the device:1935/live/substream

# 7.3 How to Access Device Information via Web

Open a web browser (Chrome browser is recommended ) to access the address:

http://IP address of the device

For detailed operation instructions on the web, please refer to the documents under the SDK docs directory which named Rockchip\_Instructions\_Linux\_Web\_Configuration\_CN.pdf.

# 7.4 How to Test Face Recognition Function

Use a player to access RTSP main stream: rtsp://IP address of the device/live/mainstream.

Face Recognition is closed by default. We can visit on http://IP address of the device and "Config" -- > "INTELLIGENCE ANALYSIS" to enable face recognition. The default authorization test time of the SDK's face recognition function is  $30 \sim 60$  minutes. When the authorization is invalid, the main stream preview will prompt "gace algorithm software is not authorized", and you have to restart to test again.

### 7.5 How to Debug With EVB via Network

### 7.5.1 Debug With SSH

Connect EVB with network, get EVB board's IP address with the Chapter 5.1.2 <u>Get Device IP Address by RK</u> <u>IPCamera Tool</u>. Ensure that the PC can ping the EVB board.

```
### Clean last login message (EVB IP address: 192.168.1.159)
ssh-keygen -f "$HOME/.ssh/known_hosts" -R 192.168.1.159
### Command of SSH
ssh root@192.168.1.159
### input the default passwd: rockchip
```

### 7.5.2 Debug With SCP

```
### Upload the test-file from PC to EVB board dirctory /userdata
scp test-file root@192.168.1.159:/userdata/
root@192.168.1.159's password:
### input the default passwd: rockchip
#### Download the EVB file (/userdata/test-file) to PC
scp root@192.168.1.159:/userdata/test-file test-file
root@192.168.1.159's password:
### input the default passwd: rockchip
```

### 7.5.3 Debug with ADB via TCP/IP

```
### e.g. EVB IP address: 192.168.1.159
adb connect 192.168.1.159
adb devices
List of devices attached
192.168.1.159:5555 device
#### login on EVB via ADB
adb -s 192.168.1.159:5555 shell
#### Upload the test-file from PC to EVB board dirctory /userdata
adb -s 192.168.1.159:5555 push test-file /userdata/
```

# 7.6 SPI NAND/SLC NAND ubi filesystem introduction

### 7.6.1 Introduction to ubi filesystem of rootfs

The rootfs of Nand Flash is ubifs, SDK default configure Nand Flash information is Page Size 2KB and Block Size 128KB. To modify board config: device/rockchip/rv1126\_rv1109/BoardConfig\*\*\*.mk.

```
# Set ubifs page size, 2048(2KB) or 4096(4KB)
# Option.
export RK_UBI_PAGE_SIZE=2048
# Set ubifs block size, 0x20000(128KB) or 0x40000(256KB)
# Option.
export RK_UBI_BLOCK_SIZE=0x20000
# Set userdata partition size (byte) if define RK_USERDATA_DIR
# MUST, if userdata partition is grow partition.
export RK_USERDATA_PARTITION_SIZE=0x02760000
# Set oem partition size (byte)
# Option. if not set, it will get from parameter auto.
export RK_OEM_PARTITION_SIZE=0x6400000
```

The rootfs is ubifs default, if want to use squashfs, steps are as follows:

• Configure buildroot/configs/rockchip\_rv1126\_rv1109\_spi\_nand\_defconfig

```
diff --git a/configs/rockchip_rv1126_rv1109_spi_nand_defconfig
b/configs/rockchip rv1126 rv1109 spi nand defconfig
index 5da9b25935..8af9226920 100644
--- a/configs/rockchip rv1126 rv1109 spi nand defconfig
+++ b/configs/rockchip_rv1126_rv1109_spi_nand defconfig
00 -41,6 +41,8 00 BR2_PACKAGE_RK_OEM=y
BR2 PACKAGE RK OEM RESOURCE DIR="$(TOPDIR)/../device/rockchip/oem/oem ipc"
BR2 PACKAGE RK OEM IMAGE FILESYSTEM TYPE="ubi"
BR2 PACKAGE RK OEM IMAGE PARTITION SIZE=0x6400000
+BR2 PACKAGE ROOTFS UBI USE CUSTOM FILESYSTEM=y
+BR2 PACKAGE ROOTFS UBI CUSTOM FILESYSTEM="squashfs"
BR2 PACKAGE CAMERA_ENGINE_RKAIQ=y
BR2 PACKAGE CAMERA ENGINE RKAIQ IQFILE="os04a10 CMK-OT1607-FV1 M12-40IRC-4MP-
F16.xml"
BR2 PACKAGE IPC DAEMON=y
00 -79,4 +81,5 00 BR2 PACKAGE NGINX=y
BR2 PACKAGE NGINX HTTP SSL MODULE=y
BR2 PACKAGE NGINX DEBUG=y
BR2 PACKAGE_NGINX_RTMP=y
+BR2 TARGET ROOTFS SQUASHFS4 XZ=y
BR2_TARGET_ROOTFS_UBIFS_MAXLEBCNT=4096
```

• Config the bootargs parametter in kernel dts as follows:

ubi.mtd=3 ubi.block=0,rootfs root=/dev/ubiblock0\_0 rootfstype=squashfs /\* mount SquashFS on UBI block \*/

NOTICE: ubi.mtd=3 (3 is the number of rootfs in the partition and the first partition number is 0)

### 7.6.2 Introduction to oem and userdata Partition Used in ubifs

The SDK default OEM is packaged in Buildroot as a UBI image. The userdata partition default is not packaged, when system boot up userdata will fotmat to ubifs auto.

If configure RK\_OEM\_DIR (RK\_OEM\_BUILDIN\_BUILDROOT is not defined) or RK\_USERDATA\_DIR in the BoardConfig.mk, then use ./mkfirmware.sh which in the root directory of SDK. RK\_OEM\_DIR define as the directory which in the device/rockchip/oem/. RK\_USERDATA\_DIR define as the directory which in the device/rockchip/oem/. RK\_USERDATA\_DIR define as the directory which in the device/rockchip/oem/. RK\_USERDATA\_DIR define as the directory which in the device/rockchip/oem/. RK\_USERDATA\_DIR define as the directory which in the device/rockchip/oem/. RK\_USERDATA\_DIR define as the directory which in the device/rockchip/oem/. RK\_USERDATA\_DIR define as the directory which in the device/rockchip/oem/.

The detailed UBI filesystem image document: /docs/Linux/ApplicationNote/Rockchip\_Developer\_Guide\_Linux\_Nand\_Flash\_Open\_Source\_Solution\_EN.pdf

### 7.7 Introduced to the Usage of U-Boot's tftp

### 7.7.1 Configure U-Boot's ethernet phy

The ethernet phy which U-Boot support is RTL8211F, default. The initialization of U-Boot's ethernet will read dtb from kernel, if fail to read, U-Boot will read from U-Boot's dtb. So we will configure the node gmac of U-Boot's dtb if the phy is not RTL8211F.

The follow is the reference: Note: the quote node in the U-Boot's dts (e.g. gpio2/rmiim1\_pins/gmac\_clk\_m1\_pins) MUST add "u-boot,dm-pre-reloc;"

```
diff --git a/arch/arm/dts/rv1126-pinctrl.dtsi b/arch/arm/dts/rv1126-pinctrl.dtsi
index 67f7c742b8..967598b4fb 100644
--- a/arch/arm/dts/rv1126-pinctrl.dtsi
+++ b/arch/arm/dts/rv1126-pinctrl.dtsi
00 -1122,6 +1122,11 00
                                 /* clk out ethernet m1 */
                                <2 RK PC5 2 &pcfg pull none>;
                };
+
                gmac clk m1 pins: gmac-clk-m1-pins {
                        rockchip,pins =
+
                                /* rgmii clk ml */
+
+
                                <2 RK PB7 2 &pcfg pull none>;
+
                };
        };
        sdmmc0 {
                sdmmc0 bus4: sdmmc0-bus4 {
diff --git a/arch/arm/dts/rv1126-u-boot.dtsi b/arch/arm/dts/rv1126-u-boot.dtsi
index 01547feff6..baf8509946 100644
--- a/arch/arm/dts/rv1126-u-boot.dtsi
+++ b/arch/arm/dts/rv1126-u-boot.dtsi
00 -166,26 +166,37 00
        status = "okay";
```

```
};
+&gpio2 {
+ u-boot,dm-pre-reloc;
+
      status = "okay";
+};
+
+&rmiim1_pins {
+ u-boot,dm-pre-reloc;
+
      status = "okay";
+};
+
+&gmac_clk_m1_pins{
+ u-boot,dm-pre-reloc;
+
      status = "okay";
+};
+
&gmac {
       u-boot,dm-pre-reloc;
      phy-mode = "rgmii";
      clock in out = "input";
_
      phy-mode = "rmii";
+
      clock in out = "output";
+
       snps,reset-gpio = <&gpio3 RK PA0 GPIO ACTIVE LOW>;
       snps,reset-gpio = <&gpio2 RK_PA5 GPIO_ACTIVE_LOW>;
+
       snps, reset-active-low;
       /* Reset time is 20ms, 100ms for rtl8211f */
       snps,reset-delays-us = <0 20000 100000>;
       snps,reset-delays-us = <0 50000 50000>;
+
       assigned-clocks = <&cru CLK GMAC SRC>, <&cru CLK GMAC TX RX>, <&cru
_
CLK GMAC ETHERNET OUT>;
       assigned-clock-parents = <&cru CLK GMAC SRC M1>, <&cru RGMII MODE CLK>;
      assigned-clock-rates = <125000000>, <0>, <25000000>;
_
      assigned-clocks = <&cru CLK GMAC SRC>, <&cru CLK GMAC TX RX>;
+
      assigned-clock-rates = <50000000>;
+
       assigned-clock-parents = <&cru CLK_GMAC_SRC_M1>, <&cru RMII_MODE_CLK>;
+
       pinctrl-names = "default";
       pinctrl-0 = <&rgmiim1 pins &clk out ethernetm1 pins>;
_
      tx delay = \langle 0x2a \rangle;
_
       rx_delay = <0x1a>;
_
+
       pinctrl-0 = <&rmiim1 pins &gmac clk m1 pins>;
       phy-handle = <&phy>;
        status = "okay";
```

### 7.7.2 The Usage of U-Boot's tftp Download

Use the command sysmem\_search to get a free memory address and then set IP address, finally use tftp download file.

```
Hit key to stop autoboot('CTRL+C'): 0
=> <INTERRUPT>
=> <INTERRUPT>
=>
=> sysmem search
sysmem_search - Search a available sysmem region
Usage:
sysmem search <size in hex>
=> sysmem search 0x6400000
Sysmem: Available region at address: 0x356f6cc0
=> setenv ipaddr 172.16.21.47
=> setenv serverip 172.16.21.199
=> tftp 0x356f6cc0 uboot.img
ethernet@ffc40000 Waiting for PHY auto negotiation to complete. done
Using ethernet@ffc40000 device
TFTP from server 172.16.21.199; our IP address is 172.16.21.47
Filename 'uboot.img'.
Load address: 0x356f6cc0
******
       139.6 KiB/s
done
Bytes transferred = 2228224 (220000 hex)
=>
```

#### 7.7.2.1 Upgrede Loader with tftp for eMMC Storage

```
eth0: ethernet@ffc40000
Net:
Hit key to stop autoboot('CTRL+C'): 0
=> <INTERRUPT>
                              idblock.bin build in uboot:
=> <INTERRUPT>
=> <INTERRUPT>
                                 ./make.sh rv1126
=>
                                 ./make.sh ---idblock ---spl
=> setenv ipaddr 172.16.21.10
=> setenv serverip 172.16.21.199
=> sysmem_search 0x1000000
Sysmem: <u>Available region at address</u>: 0x3aaf6e80
=> tftp 0x3aaf6e80 idblock.bin
ethernet@ffc40000 Waiting for PHY auto negotiation to complete. done
Using ethernet@ffc40000 device
TFTP from server 172.16.21.199; our IP address is 172.16.21.10
Filename 'idblock.bin'.
Load address: 0x3aaf6e80
10.7 KiB/s
done
Bytes transferred = 167936 (29000 hex)
=>
                                        0x148 = 0x29000/0x200
= mmc dev 0
switch to partitions #0, OK
mmc0(part 0) is current device
=> mmc write <mark>0x3aaf6e80</mark> 0x40 0x148
MMC write: dev # 0, block # 64, count 328 ... 328 blocks written: OK
=>
      The loader partition offset on eMMC
=>
=>
```

### 7.7.2.2 Upgrede Loader with tftp for SPI NAND Storage

=> <INTERRUPT> build in uboot: => <INTERRUPT> => setenv serverip 172.16.21.10 => setenv serverip 172.16.21.199 ./make.sh rv1126 => sysmem\_search 0x100000 => sysmem\_search 0x1000000 Sysmem: <u>Available region at address</u>: 0x3aaf6e80 --idblock --spl => tftp 0x3aaf6e80 idblock.bin ethernet@ffc40000 Waiting for PHY auto negotiation to complete. done Using ethernet@ffc40000 device TFTP from server 172.16.21.199; our IP address is 172.16.21.10 Filename 'idblock.bin'. Load address: 0x3aaf6e80 10.7 KiB/s done Bytes transferred = 167936 (29000 hex) => spi nand loader partition offset => mtd list List of MTD devices: = first block offset - device: flash@0 block size - parent: sfc@ffc9000 - driver: spi\_nand type: NAND flash - block size: 0x20000 bytes - min I/0: 0x800 bytes - 00B size: 64 byte spi nand loader partition - 00B available: 46 bytes - ECC strength: 8 bits - ECC step size: 512 bytes size = 1MB - (block size) - bitflip threshold: 8 bits spi-nand0" -0x00000000000-0x000010000000=> => mtd erase spi-nand0 0x20000 0xe0000 Erasing 0x00020000 ... 0x000fffff (7 eraseblock(s)) => mtd write spi-nand0 0x3aaf6e80 0x20000 0x29000 Writing 167936 byte(s) (82 page(s)) at offset 0x00020000 =>

NOTICE: SLC NAND is not support tftp download idblock.bin to upgrade loader temporarily.

# 7.8 Booting from 128M DDR Is Supported

- Update SDK version to V2.2.0
- U-Boot configure CONFIG\_TRUST\_INI="RV1126TOS\_MINI\_MEM.ini"

The reference of SPI NOR configuration is as follows:

```
diff --git a/configs/rv1126-spi-nor-tiny_defconfig b/configs/rv1126-spi-nor-
tiny_defconfig
index 9b46da7c5c..b84d3a6411 100644
--- a/configs/rv1126-spi-nor-tiny_defconfig
+++ b/configs/rv1126-spi-nor-tiny_defconfig
@@ -14,7 +14,7 @@ CONFIG_ROCKCHIP_FIT_IMAGE_PACK=y
CONFIG_ROCKCHIP_UART_MUX_SEL_M=2
# CONFIG_GICV2 is not set
CONFIG_LOADER_INI="RV1126MINIALL_SPI_NOR_TINY.ini"
-CONFIG_TRUST_INI="RV1126TOS_SPI_NOR_TINY.ini"
+CONFIG_TRUST_INI="RV1126TOS_MINI_MEM.ini"
CONFIG_SPL_SERIAL_SUPPORT=y
CONFIG_SPL_DRIVERS_MISC_SUPPORT=y
CONFIG_TARGET_EVB_RV1126=y
```

# 7.9 Support FIT Image Package

```
# support package recovery image as FIT image format , Configure BoardConfig:
export RK_RECOVERY_FIT_ITS=boot4recovery.its
```

```
# support package kernel image as FIT image format , Configure BoardConfig:
export RK_KERNEL_FIT_ITS=boot.its
```

# 7.10 Filesystem Type Selection

| Storage Medium | Filesystem Type                                         |
|----------------|---------------------------------------------------------|
| eMMC           | Readable and Writable: ext2/ext4<br>Read-only: squashfs |
| SPI NOR        | Readable and Writable: jffs2<br>Read-only: squashfs     |
| SPI NAND       | Readable and Writable: ubifs<br>Read-only: squashfs     |
| SLC NAND       | Readable and Writable: ubifs<br>Read-only: squashfs     |

Note: Readable and writable file system images are large and require modifications to the partition size.

### 7.10.1 SPI NOR and eMMC Filesystem Configurations

The default filesystem of SDK is squashfs, Here are the steps to modify:

1. Enter the directory of device/rockchip, configure BoardConfig.mk of RK\_ROOTFS\_TYPE

```
diff --git a/rv1126_rv1109/BoardConfig.mk b/rv1126_rv1109/BoardConfig.mk
index e505084..3c675c3 100644
--- a/rv1126_rv1109/BoardConfig.mk
#++ b/rv1126_rv1109/BoardConfig.mk
@@ -35,7 +35,7 @@ export RK_JOBS=12
# target chip
export RK_TARGET_PRODUCT=rv1126_rv1109
# Set rootfs type, including ext2 ext4 squashfs
-export RK_ROOTFS_TYPE=squashfs
+export RK_ROOTFS_TYPE=ext4
# rootfs image path
export RK_ROOTFS_IMG=rockdev/rootfs.${RK_ROOTFS_TYPE}
# Set ramboot image type
```

- 2. Run the command at the root directory of SDK: ./mkfirmware.sh
- 3. Flash the image of rockdev/rootfs.img

### 7.10.2 Configuration Filesystem For SPI NAND And SLC NAND

| Filesystem type | The bootargs configuration of dts                                      |
|-----------------|------------------------------------------------------------------------|
| squashfs        | ubi.mtd=3 ubi.block=0,rootfs root=/dev/ubiblock0_0 rootfstype=squashfs |
| ubifs           | ubi.mtd=3 root=ubi0:rootfs rootfstype=ubifs                            |

1. Select and add the appropriate code in dts bootargs:

NOTICE: ubi.mtd=**3**, where the serial number **3** corresponds to the partition in the parameter.txt, counting from mtd0 or mtdblock0.

2. Configurations of Buildroot

Get \${RK\_CFG\_BUILDROOT} from the command of ./build.sh info

```
Modify buildroot/configs/${RK_CFG_BUILDROOT}_defconfig
BR2_PACKAGE_ROOTFS_UBI_CUSTOM_FILESYSTEM="squashfs" or "ubifs"
```

If squashfs, optional configuration of the squashfs file system is as follows:

| squashfs file system compression type | buildroot/configs/\${RK_CFG_BUILDROOT}_defconfig |
|---------------------------------------|--------------------------------------------------|
| lz4                                   | BR2_TARGET_ROOTFS_SQUASHFS4_LZ4=y                |
| lzo                                   | BR2_TARGET_ROOTFS_SQUASHFS4_LZO=y                |
| lzma                                  | BR2_TARGET_ROOTFS_SQUASHFS4_LZMA=y               |
| XZ                                    | BR2_TARGET_ROOTFS_SQUASHFS4_XZ=y                 |
| zstd                                  | BR2_TARGET_ROOTFS_SQUASHFS4_ZSTD=y               |
| gzip (default)                        | BR2_TARGET_ROOTFS_SQUASHFS4_GZIP=y               |

3. ./build.sh rootfs and ./build.sh kernel

4. Flash the images of rockdev/rootfs.img and rockdev/boot.img

# 8. Smart USB Camera Product

The smart USB camera product supports the following functions:

- Support standard UVC camera function, up to 4K preview (RV1126)
- Support a variety of NN algorithms, including face detection, human posture or bone detection, face key point detection and tracking, and support third-party algorithm expansion
- Support USB composite device stable transmission (RNDIS/ UAC / ADB, etc.)
- Support NN preprocessing and data post-processing path
- Support preview of multiple terminal devices such as smart TV or PC
- Support for eptz function

# **8.1 Product Building Introduction**

The compilation and configuration of the smart USB camera product is based on the public SDK and adopts the separate rv1126 rv1109 linux Ai camera release.xml Code list management update.

### 8.1.1 Select Board Configuration for USB Camera Product

### SDK download address :

```
repo init --repo-url ssh://git@www.rockchip.com.cn/repo/rk/tools/repo \
    -u ssh://git@www.rockchip.com.cn/linux/rockchip/platform/manifests \
    -b linux -m rv1126_rv1109_linux_ai_camera_release.xml
```

| Board Configuration                               |                                                              |                   | Comment                       |              |
|---------------------------------------------------|--------------------------------------------------------------|-------------------|-------------------------------|--------------|
| device/rockchip/rv1126_rv1109/BoardConfig-uvcc.mk |                                                              |                   | Smart USB Camera board config |              |
|                                                   |                                                              |                   |                               |              |
|                                                   |                                                              |                   |                               |              |
| Chip Name                                         | Board Configuration (path:<br>device/rockchip/rv1126_rv1109) | Storage<br>Medium | EV                            | B Board name |

eMMC

RV1126\_RV1109\_EVB\_DDR3P216SD6\_V13\_20200630LXF

Command of selecting board configure :

BoardConfig-uvcc.mk

```
### To select Smart USB Camera board config
./build.sh device/rockchip/rv1126 rv1109/BoardConfig-uvcc.mk
```

### 8.1.2 Building

RV1126/RV1109

The building command of the intelligent USB camera product is the same as that of the SDK. Please refer to the SDK Building Introduction in Section 3.

# 8.2 Product Software Framework

The overall structure is as follows:

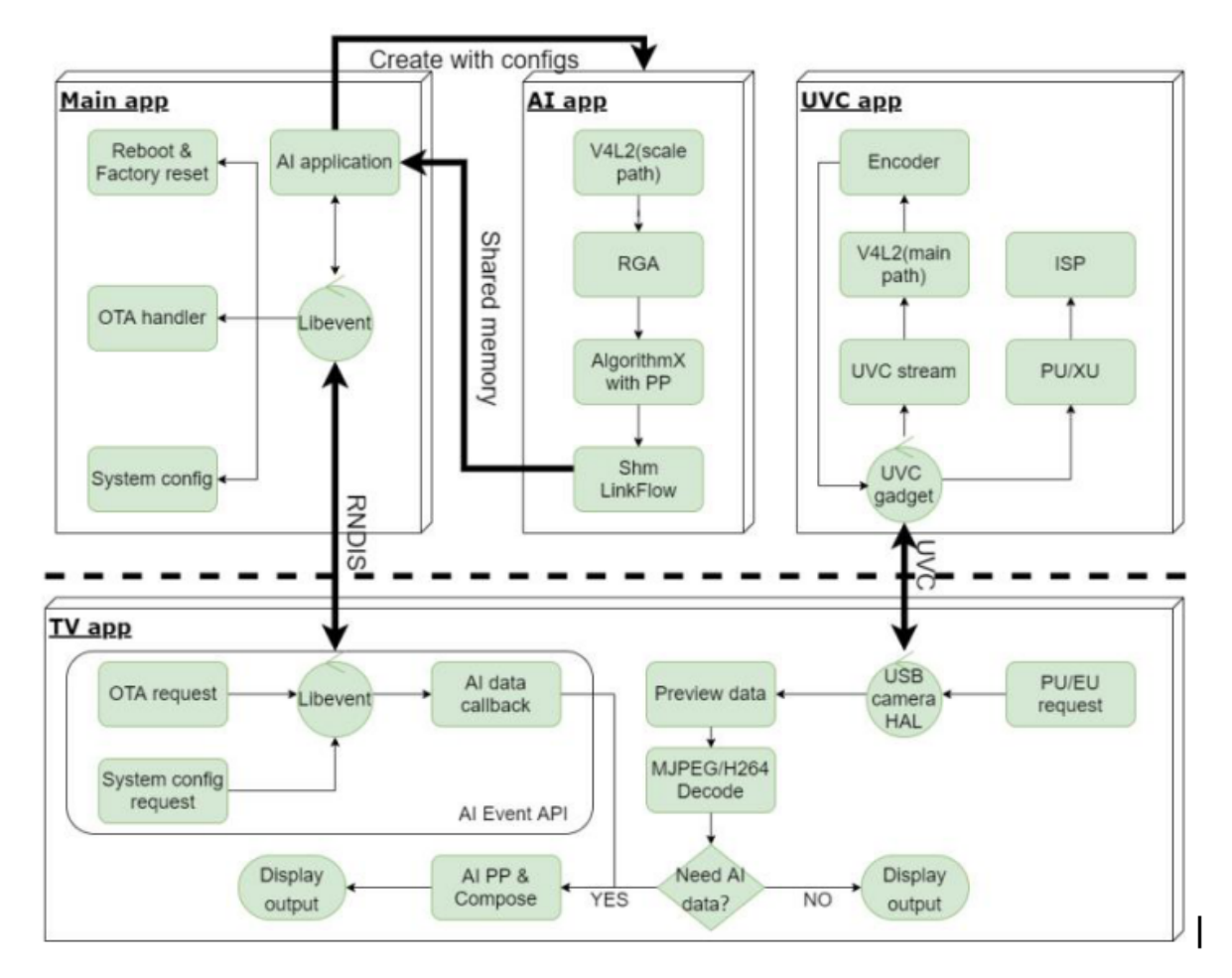

The corresponding relationship between rv1109 / rv1126 end application and source code program is as follows:

1.main app : source code patch:/app/smart\_display\_service: Responsible for RNDIS server function implementation, command processing, NN data forwarding and other operations;

2.AI app : source code patch: /app/aiserver: Responsible for sending all camera data to NPU for corresponding NN algorithm processing, and passing it to main app through shared memory mechanism ;

**3.uvc app:source code patch:** /external/uvc\_app: Responsible for the implementation and control of the complete functions of UVC camera.

### 8.2.1 uvc\_app

Please refer to:

<SDK>/external/uvc\_app/doc/zh-cn/uvc\_app.md

### 8.2.2 aiserver

Please refer to:

```
<SDK>/docs/RV1126_RV1109/AppcationNote/Rockchip_Instructions_Linux_AIServer_CN.pd f
```

### 8.2.3 Other

For other Linux application framework or module materials, please refer to the corresponding documents in the following directory:

```
<SDK>/docs/RV1126_RV1109/ # Use for RV1126/RV1109 platform
<SDK>/docs/Linux/ # Use for Rockchip Linux general platform, for
RV1126/RV1109 reference only
```

# **8.3 Function Introduction**

### 8.3.1 How To Preview for USB Camera

Use USB cable to connect the USB OTG port of EVB with the host computer, such as the USB host port of TV or PC, and power on. By default, the UVC camera application and rndis service will be started automatically. Use serial port to connect EVB board and run ifconfig usb0 to obtain the pre configured IP address of rndis virtual network port.

```
RK $ ifconfig usb0
usb0
Link encap:Ethernet HWaddr 8E:F3:7D:36:13:34
inet addr:172.16.110.6 Bcast:172.16.255.255 Mask:255.255.0.0
UP BROADCAST RUNNING MULTICAST MTU:1500 Metric:1
RX packets:4884 errors:0 dropped:16 overruns:0 frame:0
TX packets:4843 errors:0 dropped:0 overruns:0 carrier:0
collisions:0 txqueuelen:1000
RX bytes:257305 (251.2 KiB) TX bytes:787936 (769.4 KiB)
```

Use serial port to connect the PC end of EVB board as follows:

```
Baud rate: 1500000
Data bits: 8
Stop bit: 1
Parity: none
Flow control: none
```

Android smart TV uses RKAICameraTest application or other standard camera applications. PC side recommends the use of a third-party UVC camera application such as Amcap or Potplayer. When it is opened, you can see the preview, and the switching format or resolution can refer to the application switching of upper computer.

### 8.3.2 How To Test AI Model Post-processing

Open the RKAICameraTest application on the TV terminal, click the rndis button to connect with rndis after seeing the preview, click the settings button to select the "model algorithm switching" option after success, select the model algorithm to be used, which is the face detection algorithm by default, and then click the "Ai post-processing switch", when the face appears in front of the camera, you can see the AI processing effect:

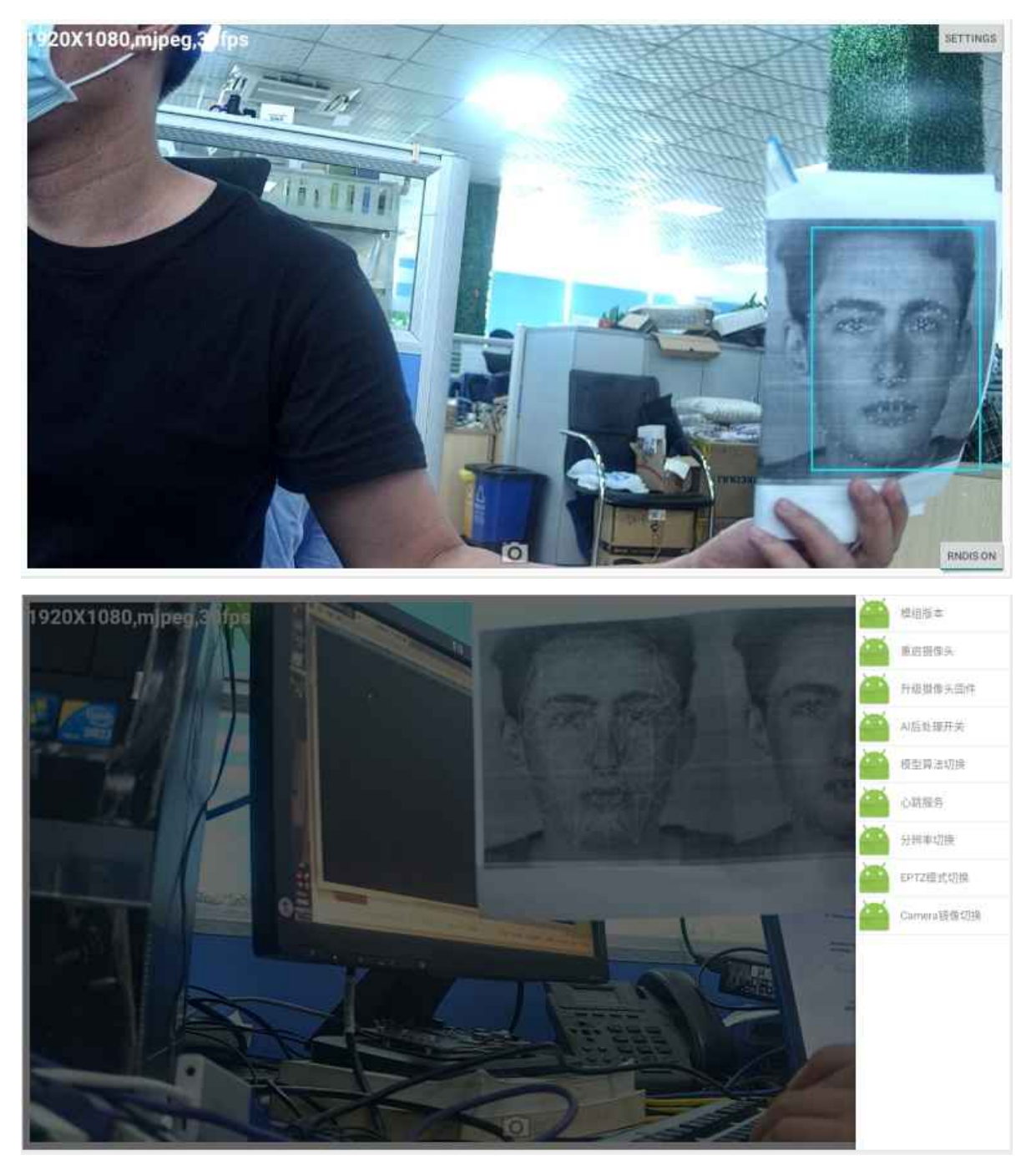

### 8.3.3 How To Test EPTZ

Open the RKAICameraTest application at the TV end, click the rndis button to connect to rndis after seeing the preview, click the settings button to select the "eptz mode switch" option after the countdown is completed, and then open the application, at this time, the top left corner of the interface will display whether it is the eptz model or the general intelligent preview mode:

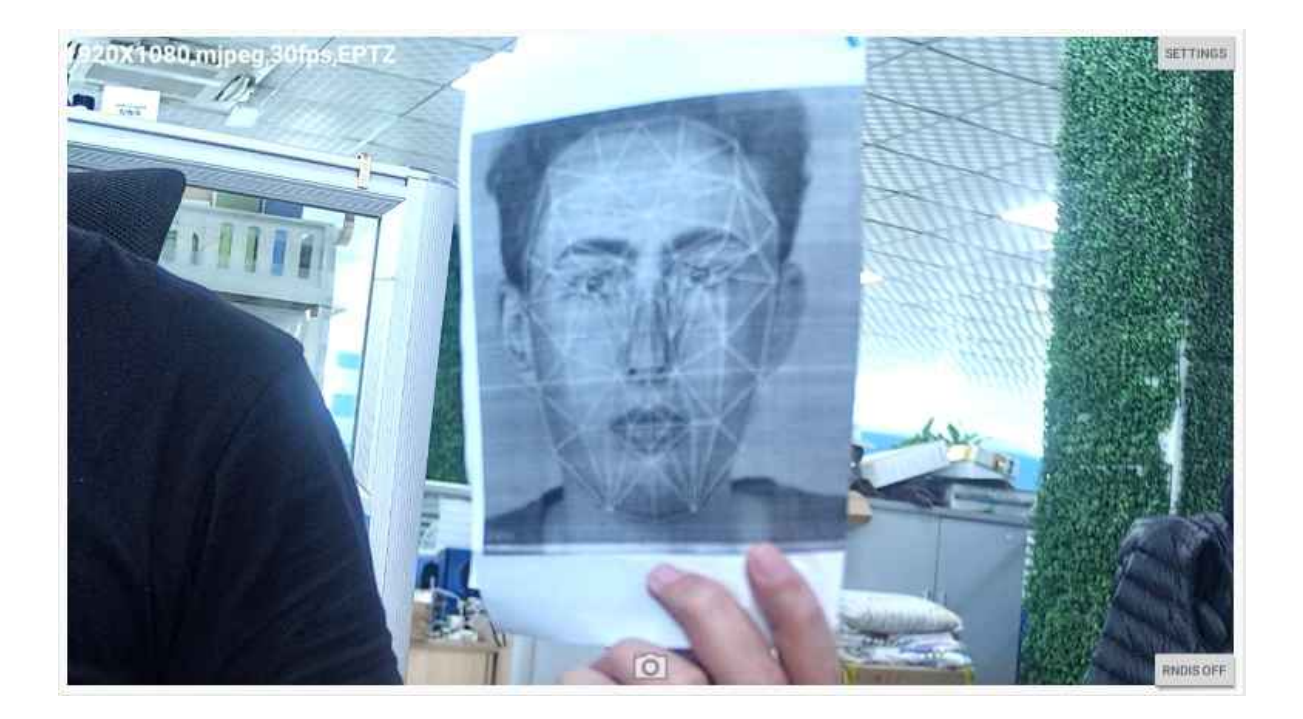

# 9. Facial Gate Product

The facial gate product supports the following functions:

- Support face feature extraction, face detection and recognition, liveness detection
- Support 1280x720 local screen display
- Support access device from web

# 9.1 Product Building Introduction

The compilation and configuration of the facial gate product is based on the public SDK, so SDK download and Environment set up please refer to the SDK.

### 9.1.1 Select Board Configuration for Facial Gate Product

| Board Configuration                                      | Comment                  |
|----------------------------------------------------------|--------------------------|
| device/rockchip/rv1126_rv1109/BoardConfig-facial_gate.mk | Facial Gate board config |

Note: The SDK supports the EVB with the mark of

RV1126\_RV1109\_EVB\_DDR3P216SD6\_V13\_20200630LXF by default, so if you get the EVB with the mark of RV1126\_RV1109\_EVB\_DDR3P216SD6\_V12\_20200515KYY, please modify device/rockchip/rv1126\_rv1109/BoardConfig-facial\_gate.mk

```
--- a/rv1126_rv1109/BoardConfig-facial_gate.mk
+++ b/rv1126_rv1109/BoardConfig-facial_gate.mk
@@ -11,7 +11,7 @@ export RK_KERNEL_DEFCONFIG=rv1126_defconfig
# Kernel defconfig fragment
export RK_KERNEL_DEFCONFIG_FRAGMENT=rv1126-facial-gate.config
# Kernel dts
-export RK_KERNEL_DTS=rv1109-evb-ddr3-v13-facial-gate
+export RK_KERNEL_DTS=rv1109-evb-ddr3-v12-facial-gate
# boot image type
export RK_BOOT_IMG=zboot.img
# kernel image path
```

Command of selecting board configuration:

```
### To select Facial Gate board config
./build.sh device/rockchip/rv1126_rv1109/BoardConfig-facial_gate.mk
```

### 9.1.2 Building

The building command of the intelligent Facial Gate product is the same as that of the SDK. Please refer to the SDK Building Introduction in Section 3.

# 9.2 QFacialGate Application

QFacialGate is the main application of facial gate product, Which runs automatically by default when power on. and QT is used for UI.and RK's own algorithm Rockface is called through Rkfacial library to realize face detection, face feature point extraction, face recognition and live detection.

The following functions are included:

- RGB camera image data was obtained for face recognition, and IR camera image data was obtained for live detection
- SQLITE3 is used as a database to store face feature values and user names
- User register and delete, face tracking, user name display and other operations
- · ALSA interface is used to realize the voice broadcast function of each process

# 9.3 minigui\_demo Application

MiniGUI is a mature and proven cross-platform GUI system for embedded and smart IoT devices, and it's fit for small capacity Flash or qucik boot products. The minigui\_demo is implemented on MiniGUI, that show how to bring up MiniGUI features.

```
#Enable BR2_PACKAGE_MINIGUI_DEMO option on buildroot, it'll select the dependent
libraries automatically.
BR2_PACKAGE_LIBPNG12
BR2_PACKAGE_MINIGUI_ENABLE_RGA
BR2_PACKAGE_MINIGUI_ENABLE_FREETYPE
BR2_PACKAGE_MINIGUI_ENABLE_PNG
After the building, launch the minigui_demo manually.
```

The following functions are included:

- RGB camera image data was obtained for face recognition, and IR camera image data was obtained for live detection
- SQLITE3 is used as a database to store face feature values and user names
- User register and delete, face tracking, user name display and other operations
- ALSA interface is used to realize the voice broadcast function of each process

### 9.3.1 Other

- SDK comes with its own algorithm Rockface, it's need to authorization. How to obtain authorization please contact business and refer to sdk/external/rockface/auth/README.md the SDK has one hour test mode, time out please reboot.
- The SDK use RGB camera OV2718, IR camea gc2053
- IR LED angle of view need 90°, electric current need 120ma
- Related documents

QFacialGate introduction: app\QFacialGate\doc\Rockchip\_Instruction\_Linux\_QFacialGate\_CN.pdf

The interface of Rkfacial: externa/rkfacial\doc\Rockchip\_Instruction\_Rkfacial\_CN.pdf

Web back-end framework:

docs\RV1126\_RV1109\ApplicationNote\Rockchip\_Developer\_Guide\_Linux\_Application\_Framework\_CN. pdf

Web configuration introduction:

docs\RV1126\_RV1109\ApplicationNote\Rockchip\_Instructions\_Linux\_Web\_Configuration\_CN.pdf